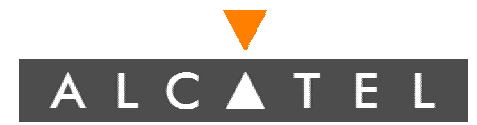

### Built for excellence

# Speed Touch 510

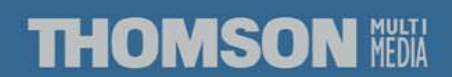

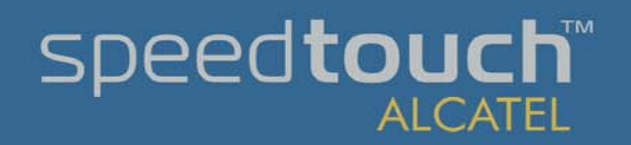

# Speed Touch 510 ALCATEL

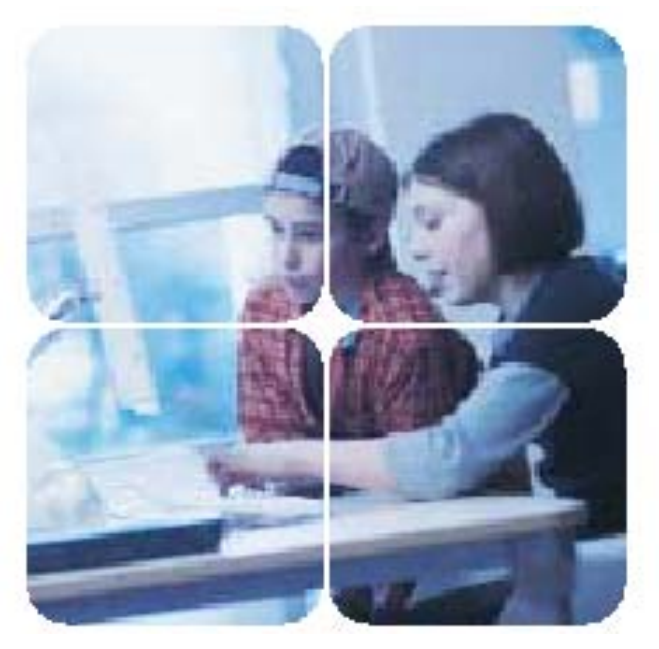

### SpeedTouch<sup>™</sup> 510 / 510i Multi-user ADSL gateway

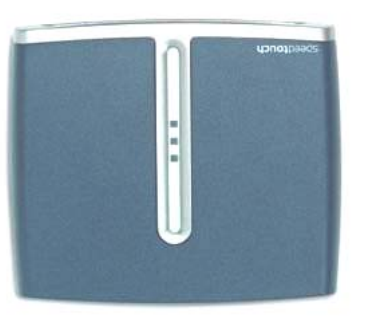

### הגרסה המוצגת כאן היא HTTP 4.0.2

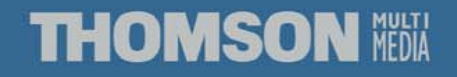

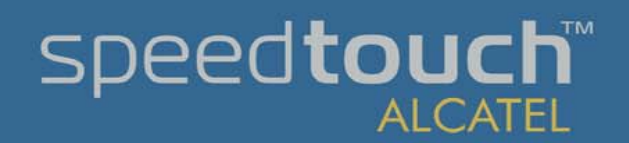

# ST-510 מפרט טכני אברג דבו

#### Hardware specifications

- Interfaces:
  - LAN:
    - I0/I00Base-T (RJ45)
    - MDI/MDI-x autos ensing
  - either I Ethemet port or a 4-port Ethemet switch
     WAN:
    - ADSL line (RJ11) for ADSL/POTS or ADSL/ISDN
- Dimensions: 33 x 153 x 180 mm (1.30 x 6.02 x 7.09 in.)
- Temperature: 0° to 40° C (32 to 105 F)
- Humidity: 20% to 80%
- AC voltage: 100 to 120, 220 to 240 V
- Frequency: 50/60 Hz

#### ADSL modem specifications

- ADSL (ANSI, ETSI, G.dmt for POTS and ISDN, G.lite and G.hs (automode and selection))
- Up to 8 Mb/s downstream for POTS and ISDN, 832 kb/s upstream for POTS and 640 kb/s upstream for ISDN

#### Multi-user Router

- ATM
  - Extensive multi-PVC ATM Quality of Service (UBR, CBR, VBR-rt, VBR-nrt)
  - DSLForum TR-37 autoconfiguration
- Bridging
  - self learning bridge at wire speed
- Network Address Translation for connection sharing, including support for SIP, H.323, Realaudio, ftp, irc, IKE, IPsec-ESP, Jabber, ILS, ...
- Simultaneous bridging and routing of PPPoE connections,

#### Management

- OS independent on the Ethernet interface
- · Easy set-up wizard
- Advanced Management via telnet, http, snmp, event log
- Integrated firewall
- Easy SVV upgrade wizzard
- Support For Dr SpeedTouch

## speed**touch**™

### THOMSON MEDIA

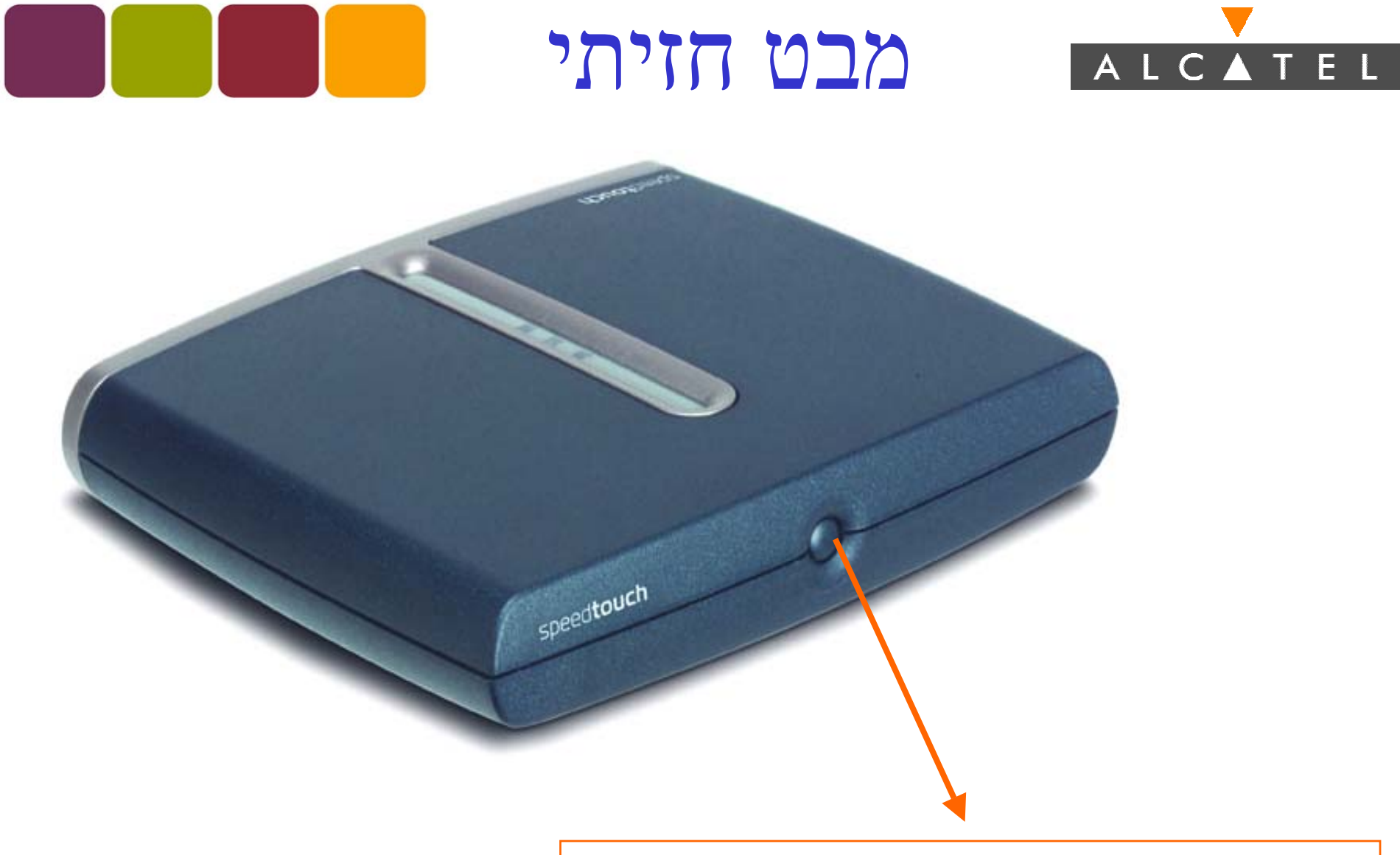

(Reset to Factory Default / מפסק (הדלקה / כיבוי /

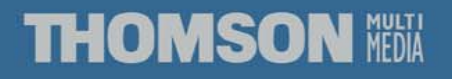

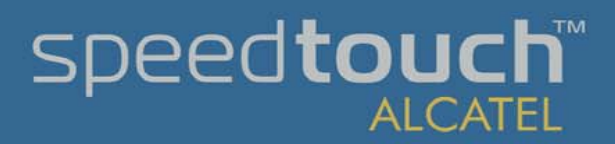

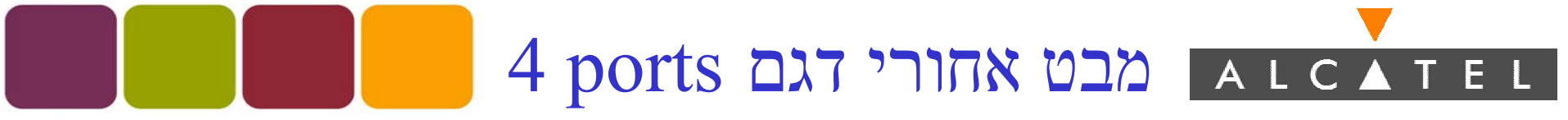

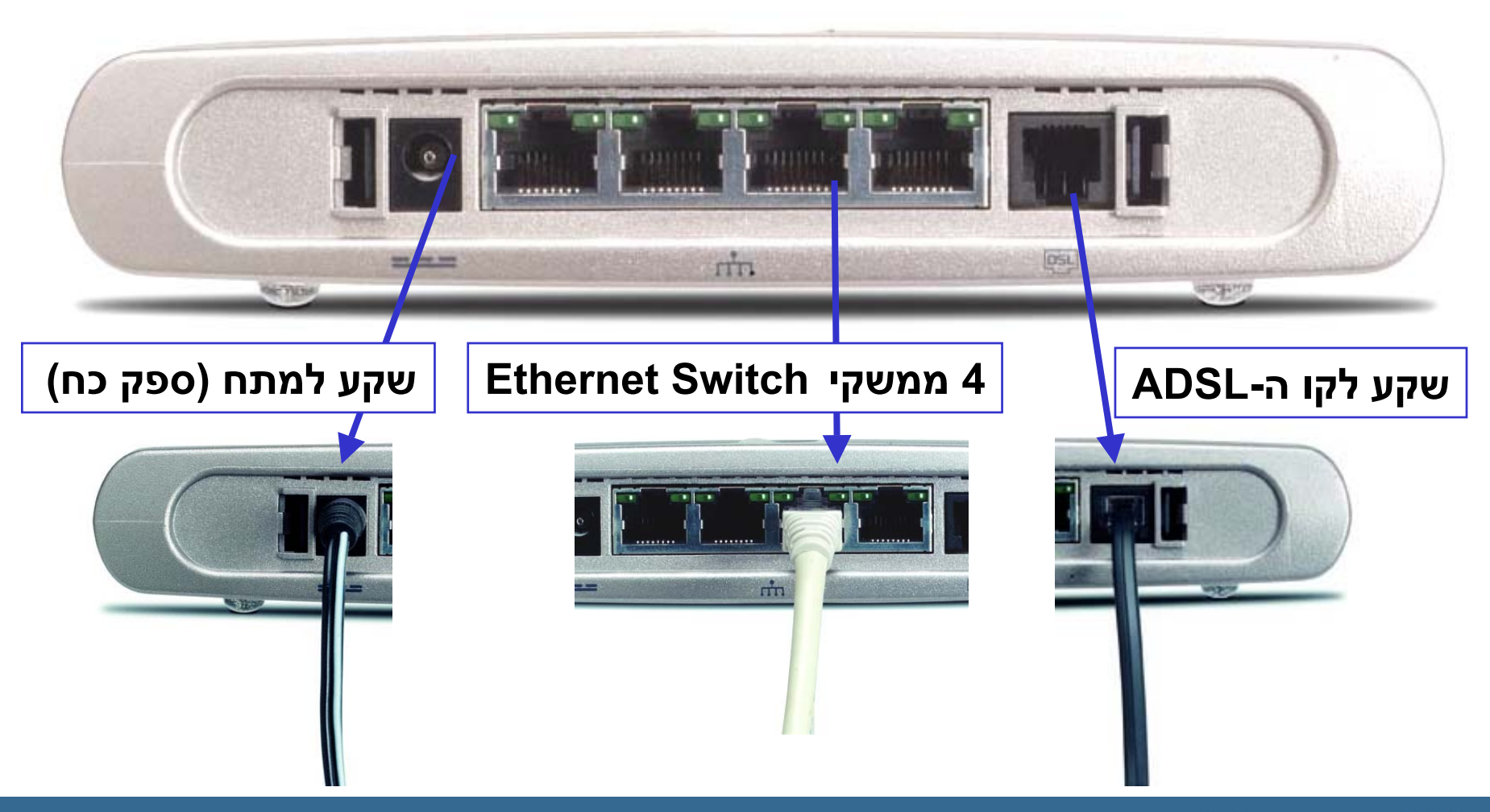

THOMSON MEDIA

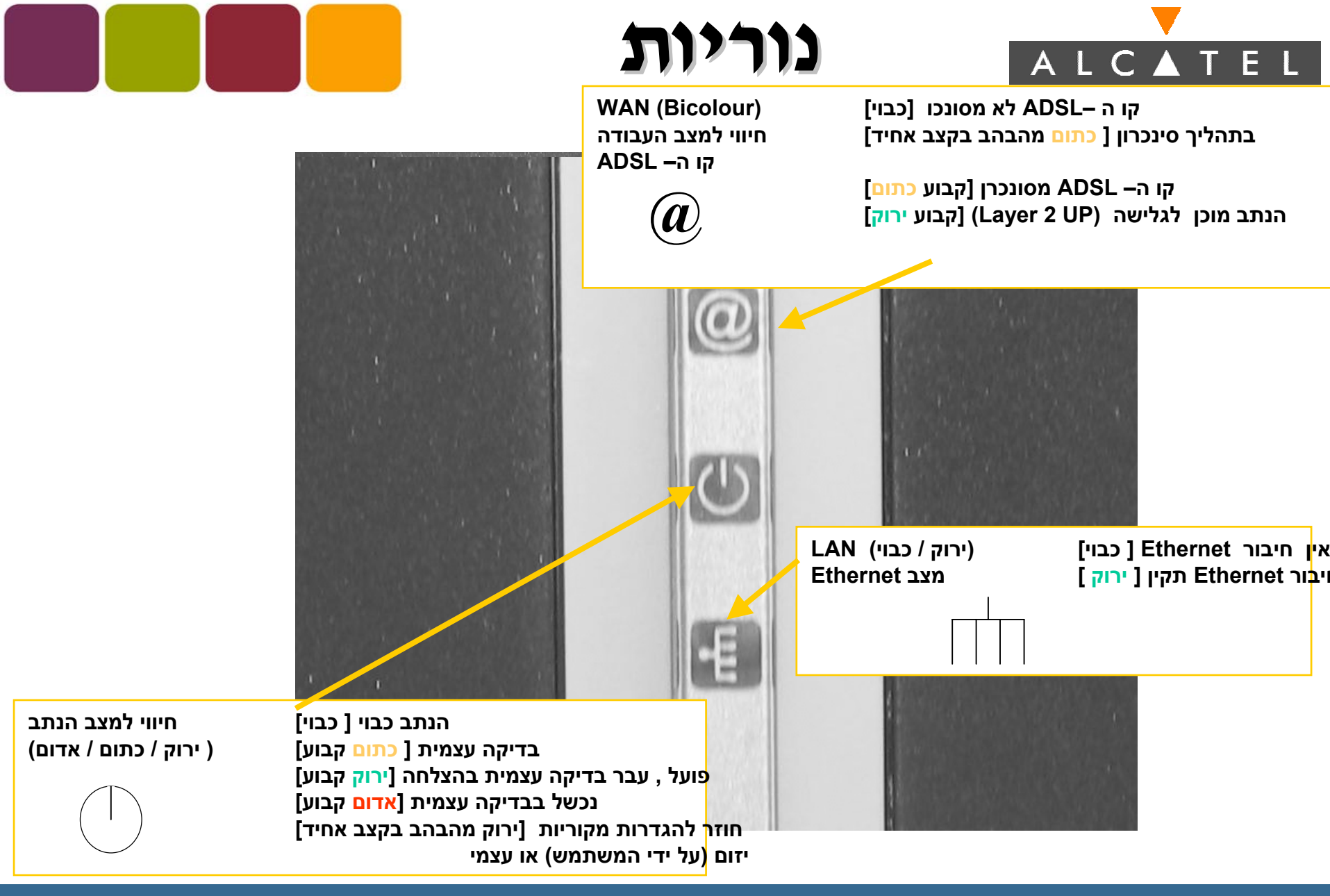

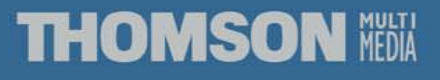

| Plane | Features |
|-------|----------|
|-------|----------|

| Data<br>Plane         | <ul> <li>Brigded</li> <li>Ethernet</li> <li>Bridged</li> <li>PPPoE</li> </ul>                                              | • Relayed<br>PPTP/PPPoA                                                                            | <ul> <li>Routed IP</li> <li>Routed PPF</li> <li>Routed PPF</li> </ul> | (IPoA)<br>PoA<br>PoE (Embedded)               |
|-----------------------|----------------------------------------------------------------------------------------------------|----------------------------------------------------------------------------------------------------|-----------------------------------------------------------------------|-----------------------------------------------|
| Control<br>Plane      | <ul> <li>DHCP server</li> <li>DHCP<br/>Spoofing</li> <li>DHCP<br/>relay,Clent</li> <li>Multy NAT,<br/>PAT, NAPT</li> </ul> | <ul> <li>IP Packet<br/>Firewall</li> <li>IPSEC (Pass<br/>Through)</li> <li>Static Route</li> </ul> | DNS Server<br>& Relay                                                 | • UPnP<br>(Universal Plug<br>& Play)<br>• QOS |
| Managem-<br>ent Plane | • Wizard<br>Instalation                                                                                                    | <ul> <li>Simplified</li> <li>Web Interface</li> <li>CLI Menu</li> <li>Driven</li> </ul>            | • Backup<br>• Upgrado<br>• FTP                                        | & Restore<br>e System SW                      |

## ALCATEL התקנה עם WIZARD א התקנה עם

- כלי ה-Wizard מאפשר הגדרה של נתב בתצורה מסוימת.
  - קיימים קבצי תצורה של חבילות שירות בהתאם לשירות
     המבוקש.
- הכלי בונה את קובץ ההגדרות של הנתב מתחילתו ועד סופו,
   תוך כדי פניה למשתמש להשלמת נתונים נדרשים כגון
   כתובות,שם וסיסמה.
  - בסוף בנית הקובץ, הקובץ נשלח לנתב ונשמר שם.
    - ההגדרות יבוצעו שלב אחרי שלב. •
- תהליכי ההגדרה שונים בין חבילות השירות השונות, למעט
   הגדרת כתובת ניהול היחידה <u>מרחוק</u> וסיסמת כניסה לנתב.
- הגדרות נוספות יבוצעו על מחשב המתקין (מעבר ל-DHCP).

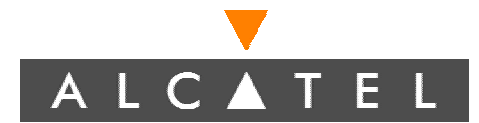

### אופן ההתקנה

. הכנס את התקליטור המצורף עם המוצר למחשב , לאחר מספר שניות יתקבל המסך הבא.

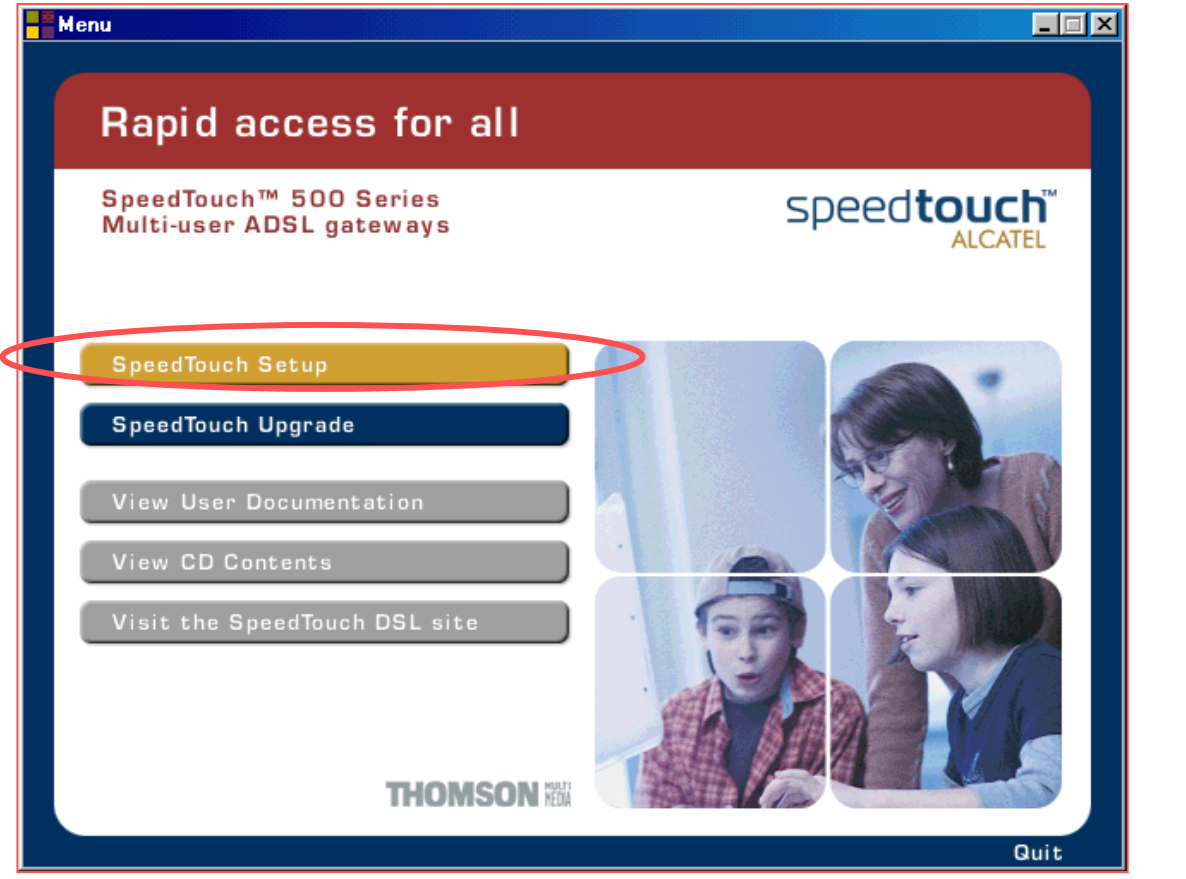

### 2. בהר ב-Speed Touch Setup

speed**touch**™

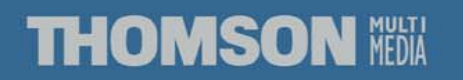

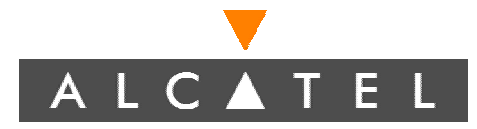

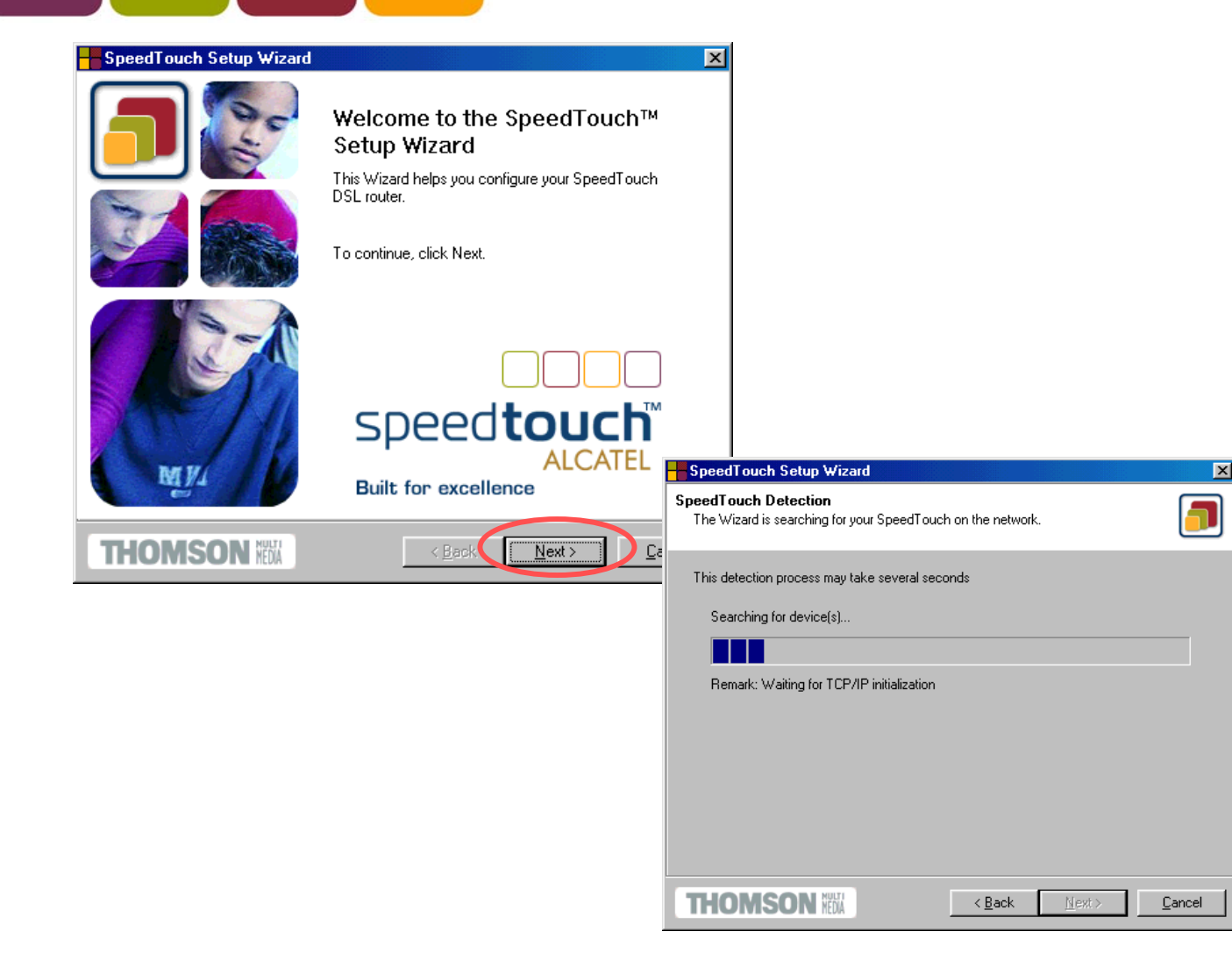

### התקדם ע"י NEXT עד למסך בחירת סוג השירות

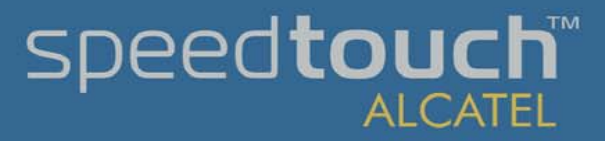

### THOMSON NEDIA

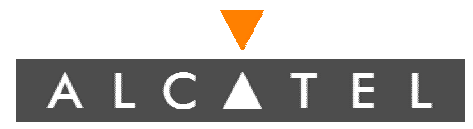

| SpeedTouch Se                        | tup Wizard                                   |   |               | ×               |                                 |
|--------------------------------------|----------------------------------------------|---|---------------|-----------------|---------------------------------|
| Detected Device<br>The Wizard detect | ed the following SpeedTou                    |   |               |                 |                                 |
| The following device                 | e has been found:                            |   |               |                 | <br>••••==                      |
| Name:                                | SpeedTouch 510                               |   |               |                 | ן. ע <i>ר</i> ו או <i>א</i> וי. |
| Serial Number:                       | 0327RZ8BN                                    |   |               |                 |                                 |
| IP Address:                          | 10.0.0.138                                   |   |               |                 |                                 |
| Version:                             | 4.0.2.0.0                                    |   |               |                 |                                 |
| Configuration:                       | Factory Defaults<br>Bridging on 0/35 and 8/3 | 5 |               | <u>D</u> etails |                                 |
| To continue, click N                 | ext.                                         |   |               |                 |                                 |
| THOMSO                               | N HEDA                                       |   | <u>N</u> ext> | Cancel          |                                 |
|                                      |                                              |   |               |                 |                                 |

THOMSON MEDIA

### בסיום שלב זיהוי הנתבים, אם זוהה יותר מנתב אחד בחר בנתב המבוקש.

| SpeedTouch Set                         | up Wizard                                                    |
|----------------------------------------|--------------------------------------------------------------|
| ervice Provider<br>You must specify th | e provider and service you want to connect to.               |
| Select the region, p                   | rovider and service of your DSL account and then click Next. |
| Region:                                |                                                              |
| World                                  | <u>×</u>                                                     |
| Provider:                              | Service:                                                     |
| Advanced<br>Basic                      | Bridged Ethernet - DHCP<br>Routed PPP DHCP - NAT             |
|                                        | Have Disk.                                                   |
| Description<br>User specified b        | ridged Ethernet configuration using DHCP                     |
|                                        |                                                              |
| THOMSO                                 | N NĚČÁ <u>Rack Next &gt; C</u> anc                           |

### .NEXT אסך בחירת השירות בחר ב-Have Disk ולאחר מכן

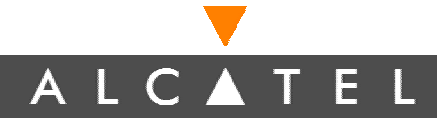

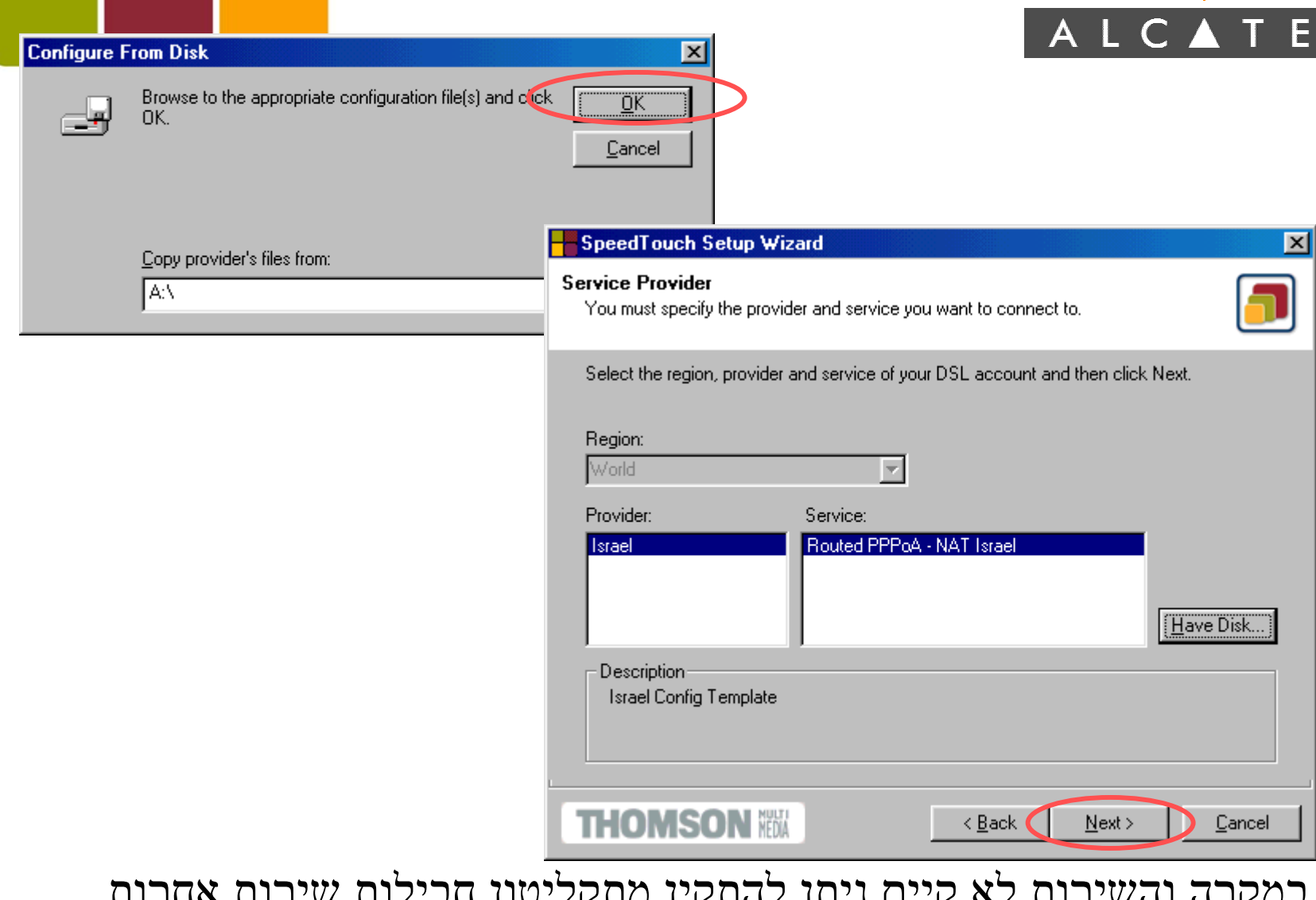

במקרה והשירות לא קיים ניתן להתקין מתקליטון חבילות שירות אחרות

### בהר ב-ISRAEL

### speed**touch** ALCATEL

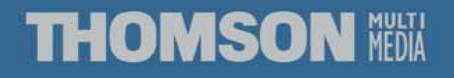

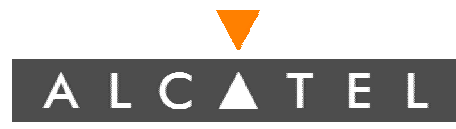

### הגדרת משתמש וסיסמה לגלישה

| SpeedTouch Set                                               | ıp Wizard                                                                  |                                  |                | ×              |
|--------------------------------------------------------------|----------------------------------------------------------------------------|----------------------------------|----------------|----------------|
|                                                              | ıp Wizard                                                                  |                                  |                | ×              |
| Routed PPPoA טוד<br>Specify the details o<br>שרות הגלישה שלך | ו <b>ירות הגלישה באינט</b><br>f the Routed PPPoA.<br>ות אלה יש לקבל מספק ו | <b>הגדרות ש</b><br>הגדרי<br>הגדר |                |                |
| User Name                                                    | aaa@INetvision<br>רות והכנס שם משתמש                                       | בחר ספק שי                       |                | •              |
| Password                                                     | אאא<br>הכנס סיסמת משתמש                                                    |                                  |                |                |
| THOMSO                                                       | N MEDIA                                                                    | < <u>B</u> ack                   | <u>N</u> ext > | <u>C</u> ancel |

שם משתמש וסיסמת הגלישה יש לקבל מספק השירות

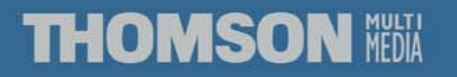

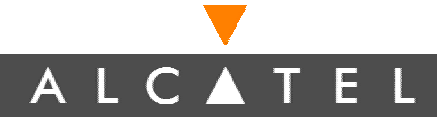

### הגדרת סיסמה לניהול נתב

|                                      | Setup Wizard                                   |              |                | ×              |
|--------------------------------------|------------------------------------------------|--------------|----------------|----------------|
| <b>SpeedTouch se</b><br>גנה לנתב שלך | <b>כנות אבטוות הנתב curity</b><br>הכנס סיסמת ה | הגד          |                |                |
| User Name                            | ך<br>משתמש לכניסה לנתב                         | הכנס שם נ    |                | _              |
| Password                             | משתמש לכניסה לנתב                              | הכנס סיסמת נ |                |                |
|                                      |                                                |              |                |                |
| THOMS                                | ON MEDIA                                       | Back         | <u>N</u> ext > | <u>C</u> ancel |

שם משתמש וסיסמת משתמש לנתב אופציונאלי

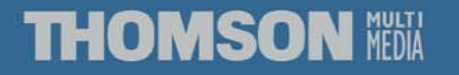

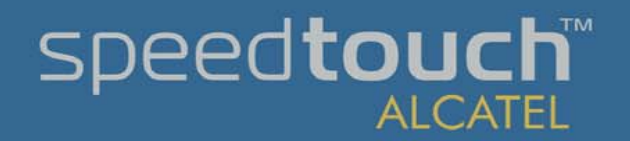

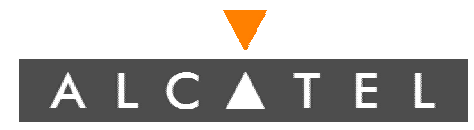

SpeedTouch Setup Wizard

#### Start configuring

Review settings before configuring the SpeedTouch and your computer

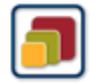

х

The Wizard has enough information to configure your SpeedTouch. If you want to review or change settings, click Back. If you are satisfied with the settings, click Next to start configuration.

#### Settings:

Device: Name: Serial #: IP Address: Subnet Mask: DHCP Server:

Provider:

Service:

Description:

**Device Configuration:** Region:

SpeedTouch 510 DG233B00021018 10.0.0.138 255.0.0.0 Enabled

#### World Israel Israel Config Template

THOMSON 🕅

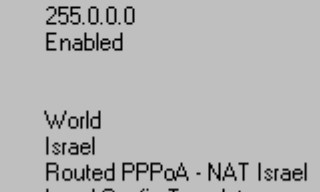

< <u>B</u>ack Next >

### וודא שזה השירות שאותו רצית NEXT להתקין ולחץ

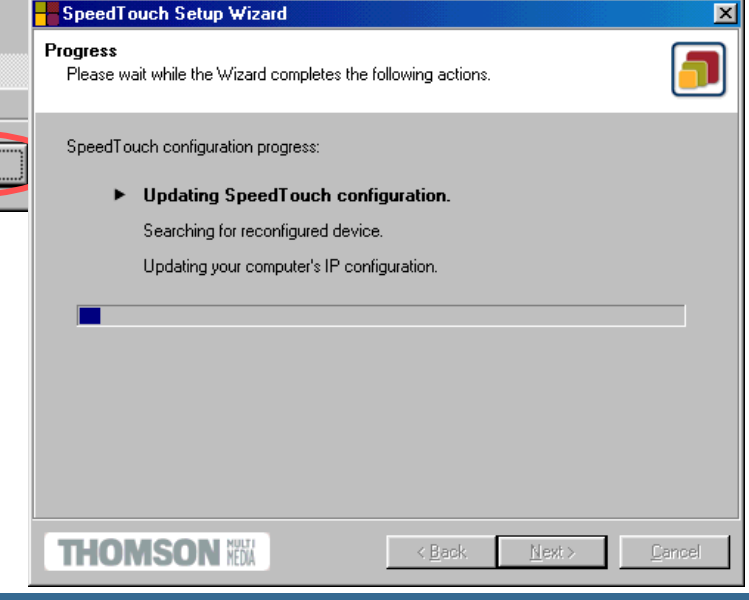

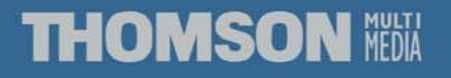

### speed**touch** ALCATEL

### סיום ההתקנה

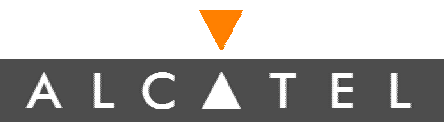

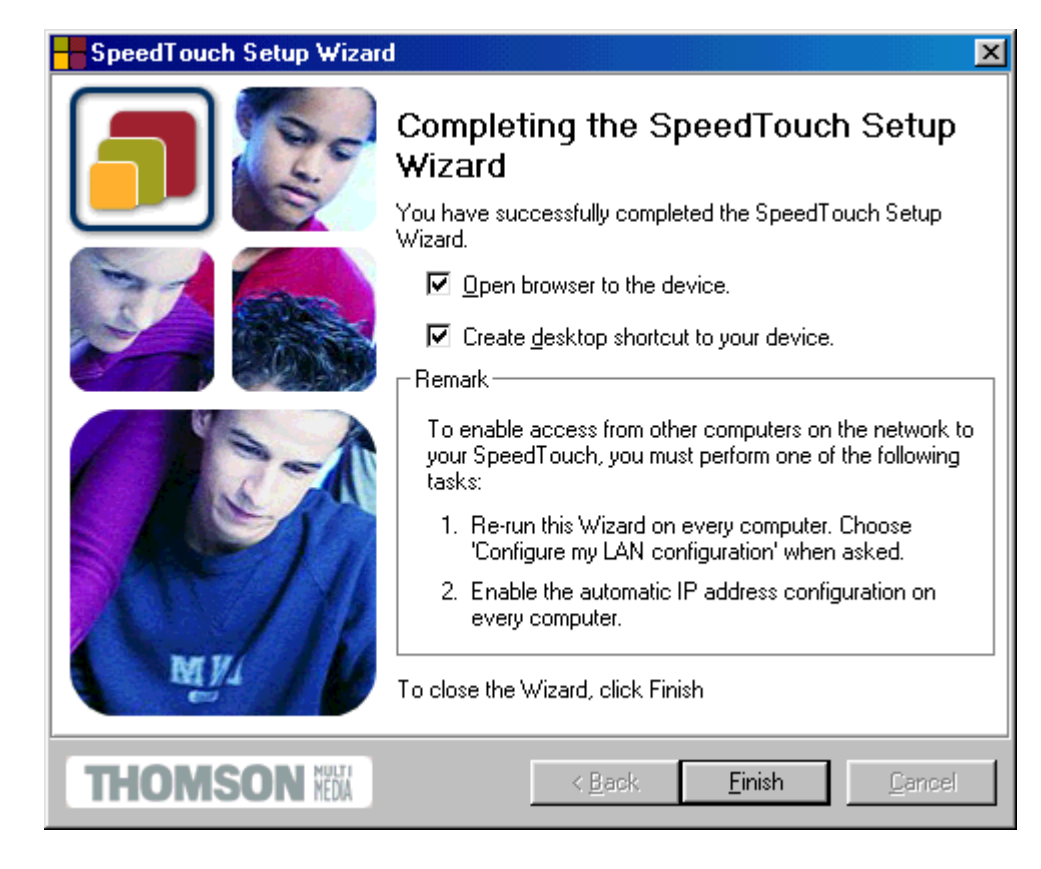

### לחץ על FINISH לסיום ההתקנה.

יתכן והמחשב שלך יאותחל מחדש עם הגדרות לכרטיס הרשת. בסיום התקנת wizard ה-Firewall לא מופעל.

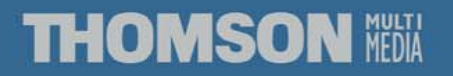

# CLI – תפעול ושימוש ב- CLI – תפעול ושימוש ב-

- כתובת ברירת המחדל של הנתב היא 10.0.138.
- יש לעדכן את כתובת המחשב לכתובת כל שהיא מרשת זו למעט
   10.0.0.138
  - הכנס ב TELNET לנתב בכתובת 10.0.138
    - הכנס שם משתמש וסיסמה.

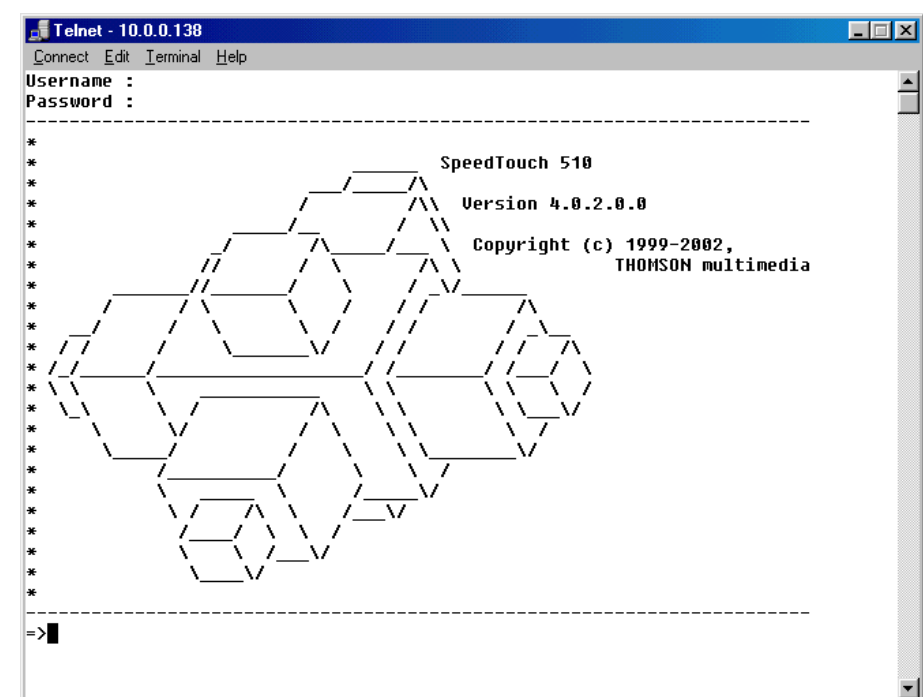

THOMSON MEDIA

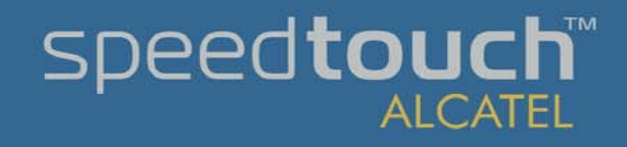

# CLI – תפעול ושימוש ב- CLI – תפעול ושימוש ב-

- . Help או ? להצגת עזרה והפקודות האפשריות.
- Help לפני פקודה יציג את אפשרויות הפקודה.
- מקש TAB מציג את הפקודות האפשרויות או משלים את
   הפקודה מחלקי מילה שהוקלדה.
  - מקשי החצים משמשים לדפדוף בן פקודות קודמות.

| 🚮 Telnet - 10.0.0.13                        | 8                 |                   |           |        |   |
|---------------------------------------------|-------------------|-------------------|-----------|--------|---|
| <u>Connect</u> <u>E</u> dit <u>T</u> ermina | al <u>H</u> elp   |                   |           |        |   |
|                                             |                   |                   |           |        |   |
| =>?                                         |                   |                   |           |        |   |
| Following comman                            | nds are avallabli | 2 :               |           |        |   |
| help                                        | : Displaus this   | s help informatio | on        |        |   |
| menu                                        | : Displays men    |                   |           |        |   |
| ?                                           | : Displays this   | s help informatio | on        |        |   |
| exit                                        | : Exits this s    | hell.             |           |        |   |
| ••                                          | : Exits group s   | selection.        |           |        |   |
| saveall                                     | : Saves current   | t configuration.  |           |        |   |
| Following comman                            | nd groups are ava | ailable :         |           |        |   |
|                                             |                   |                   |           |        |   |
| adsl                                        | atm               | bridge            | cip       | config |   |
| dhcp                                        | dns               | env               | tirewall  | 1p     |   |
| ipoa                                        | mer               | nat               | pnonebook | ppp    |   |
| ppcp                                        | дозвоок           | software          | system    | CU     |   |
| սիսի                                        |                   |                   |           |        |   |
| =>                                          |                   |                   |           |        | - |

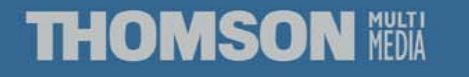

## ALCATEL תפעול ושימוש ב- CLI אתפעול ושימוש ב-

- הסמן מציג את המחיצה/נושא שבו אתה נמצא.
- . מעבר בין תפריטים על ידי '..' או '/' לחזור לתפריט הראשי
  - ניתן לכתוב פקודה על ידי ':' בתחילתה ואז הנתיב המלא.
    - Ctrl+C ליציאה מפקודה או תפריט פקודה.

speed**touch** 

| 🗾 Telnet - 10.0.                                                             | 0.138                   |                           |                      |       |
|------------------------------------------------------------------------------|-------------------------|---------------------------|----------------------|-------|
| <u>Connect</u> <u>E</u> dit <u>T</u> e                                       | erminal <u>H</u> elp    |                           |                      |       |
| =>ipoa<br>[ipoa]=><br>ifadd<br>ifconfig<br>menu<br>saveall<br>[ipoa]=><br>=> | ifdelete<br>iflist<br>? | ifattach<br>flush<br>exit | ifdetach<br>help<br> | ▲<br> |

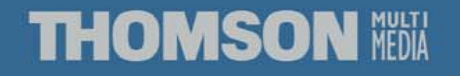

## CLI – תפעול ושימוש ב- CLI – תפעול ושימוש ב-

- יפתה תפריט ניהול Menu
- .TAB תנועה בתפריט תתבצע על ידי חצים ומקש
- בהקלדת פקודה ללא נתונים יפתח תפריט להזנת ערכי הנתון עד
   אשר הפקודה תבוצע.

| 🗾 Telnet - 10.0                                                                                                 | .0.138                               |                                                    |                                                                       |                                   |                                       | × |
|----------------------------------------------------------------------------------------------------|--------------------------------------|----------------------------------------------------|-----------------------------------------------------------------------|-----------------------------------|---------------------------------------|---|
| <u>C</u> onnect <u>E</u> dit <u>T</u>                                                                           | erminal <u>H</u> elp                 |                                                    |                                                                       |                                   |                                       |   |
| 3<br>3<br>3<br>3<br>3<br>3<br>3<br>4<br>4<br>4<br>5<br>5<br>5<br>5<br>5<br>5<br>5<br>5<br>5<br>5<br>5<br>5<br>5 | [atm]<br>[dns]<br>[mer]<br>[qosbook] | í menu<br>[bridge]<br>[env]<br>[nat]<br>[software] | [cip]<br>[firewall]<br>[phonebook]<br>[system]                        | [config]<br>[ip]<br>[PPP]<br>[td] | · · · · · · · · · · · · · · · · · · · |   |
| 3                                                                                                    | <0k>                                 |                                                    | <cance< td=""><td><b>1&gt;</b></td><td>·····;</td><td>•</td></cance<> | <b>1&gt;</b>                      | ·····;                                | • |

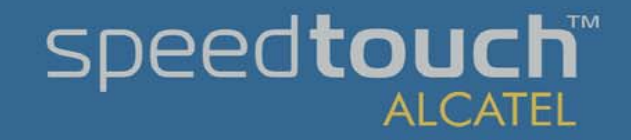

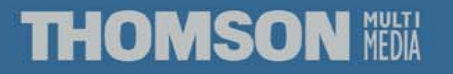

## HELP CLI -- שימוש אוכאד אוכא ד ב

#### 🚮 Telnet - 10.0.0.138

```
<u>Connect</u> <u>Edit</u> <u>Terminal</u> <u>H</u>elp
```

```
=>help ip apadd
Assigns an IP address to an IP interface.
Syntax : apadd addr = <ip-address> [netmask = <ip-mask(dotted or cidr)>]
               intf = <{eth0|Mqmt}> [pointopoint = <ip-address>]
               [addrtrans = <{none[pat}>] [addroute = <{no[yes}>]
Parameters :
   addr = <ip-address>
     The new IP address to add.
   [netmask = <ip-mask(dotted or cidr)>]
     The subnetmask associated with this address.
   intf = <{eth0|Mqmt}>
     The IP interface name.
   [pointopoint = <ip-address>]
     The remote address in case of a point-to-point link.
   [addrtrans = <{none|pat}>]
     Network Address translation mode.
   [addroute = <{no|yes}>]
     Add typical net/subnet routes automatically.
=>
```

בקשת עזרה ספציפית על פקודה. •

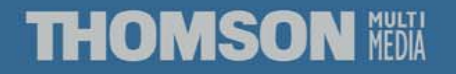

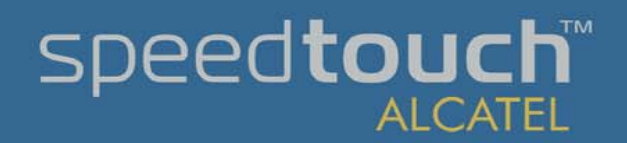

- 🗆 X

# Phonebook CLI שימוש ב- ALCATEL

- Phonebook הכנס למחיצה
  - הצגת כל הקישורים.

| 🚮 Telnet - 10.0              | 0.0.138                   |              |         |  |  |         |
|------------------------------|---------------------------|--------------|---------|--|--|---------|
| <u>C</u> onnect <u>E</u> dit | <u>T</u> erminal <u>I</u> | <u>H</u> elp |         |  |  |         |
| [phonebook]                  | =>list                    |              |         |  |  | <b></b> |
| Name                         | Туре                      | Use          | Address |  |  |         |
| VC_VPN_LINK                  | any                       | 1            | 8.48    |  |  |         |
| Bezeq                        | any                       | 1            | 0.35    |  |  |         |
| bezeq_test                   | any                       | 0            | 8.99    |  |  |         |
| [phonebook]                  | =>                        |              |         |  |  |         |

הוספת קישור חדש. •

speed**touch** 

ALCATEL

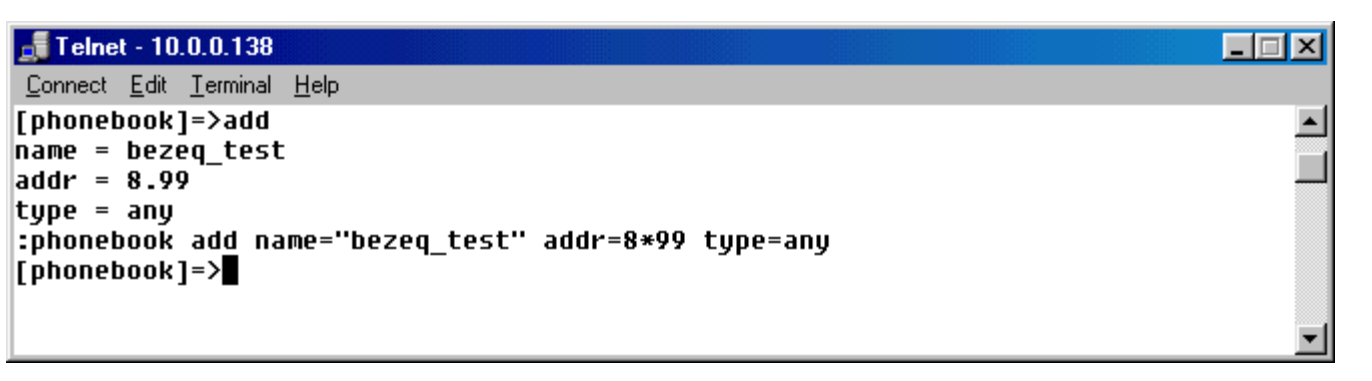

.0 מציין USE מדיקת קישור ניתן לבצע רק כאשר •

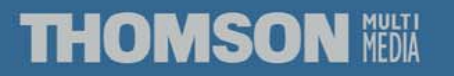

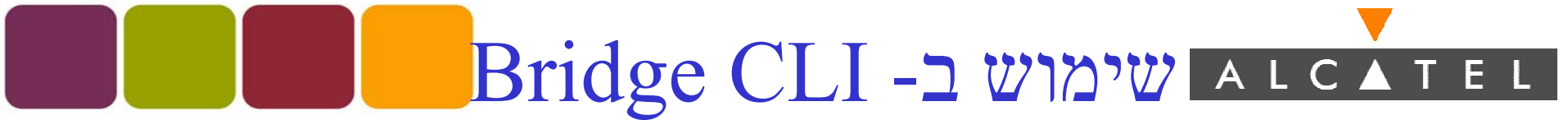

- הכנס למחיצה Bridge.
  - הצגת כל הקישורים.

speed**touch** 

| 🚮 Telnet - 10               | 0.0.0.138                                            |         |
|-----------------------------|------------------------------------------------------|---------|
| <u>Connect</u> <u>E</u> dit | <u>T</u> erminal <u>H</u> elp                        |         |
| =>:bridge                   |                                                      | <b></b> |
| [bridge]=>                  | :bridge iflist                                       |         |
| OBC                         | : Internal                                           |         |
|                             | Connection State: connected                          |         |
|                             | Port: OBC    PortNr: Ø   PortState: forwarding       |         |
|                             | RX bytes: 866470 frames: 2710                        |         |
|                             | TX bytes: 169866 frames: 2286 dropframes: 1          |         |
|                             |                                                      |         |
| eth0                        | : Internal                                           |         |
|                             | Connection State: connected                          |         |
|                             | Port: eth0                                           |         |
|                             | RX bytes: 206629     frames: 2319                    |         |
|                             | TX bytes: 879931 frames: 2709 dropframes: 33         |         |
| UC UPN                      | : dest : VC VPN LINK                                 |         |
|                             | Retru : 10 OoS : default Encans : llc/snan Ecs : off |         |
|                             | Connection State: connected                          |         |
|                             | Port: wan@ PortNr: 2 PortState: forwarding           |         |
|                             | RX hutes: 0 frames: 0                                |         |
|                             | TX bytes: 0 frames: 0 dropframes: 0                  |         |
|                             | _                                                    |         |
| [bridge]=>                  |                                                      | •       |

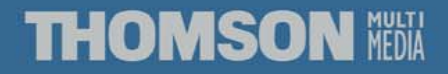

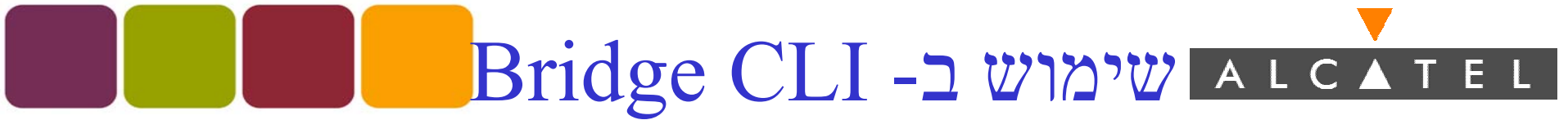

• הוספת קישור

| 🚮 Telnet - 10.0.0.138                                      |   |
|------------------------------------------------------------|---|
| <u>C</u> onnect <u>E</u> dit <u>T</u> erminal <u>H</u> elp |   |
| [bridge]=>:bridge ifadd intf=Test1<br>[bridge]=>           |   |
|                                                            | - |

• הגדרות נוספות לקישור

speed**touch** 

| 🚅 Telnet - 10.0.0.138                                      | _ 🗆 🗵   |
|------------------------------------------------------------|---------|
| <u>C</u> onnect <u>E</u> dit <u>T</u> erminal <u>H</u> elp |         |
| [bridge]=>ifconfig intf                                    | <b></b> |
| Missing parameters at the end                              |         |
| [bridge]=>:bridge ifconfig                                 |         |
| intf = Test1                                               |         |
| [dest] = bezeq_test                                        | _       |
| [qos] = default                                            |         |
| [encaps] = 11c/snap                                        |         |
| [fcs] = off                                                |         |
| [portstate] = forwarding                                   |         |
| [retry] = 10                                               |         |
| :bridge ifconfig intf=Test1 dest=bezeq_test                |         |
| [bridge]=>                                                 | -       |

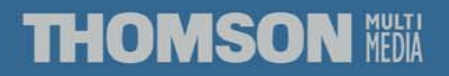

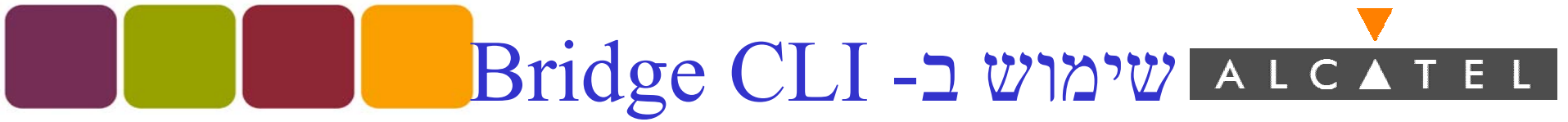

הפעלת קישור •

| 률 Telnet - 10.0.0.138                                     |       |  |          |
|-----------------------------------------------------------|-------|--|----------|
| <u>Connect</u> <u>E</u> dit <u>T</u> erminal <u>H</u> elp |       |  |          |
| [bridge]=>ifattach intf<br>[bridge]=>                     | Test1 |  | <b>^</b> |
|                                                           |       |  | -        |

• ניתוק קישור (יש לבצע לפני שינוי הגדרות או מחיקה)

| 🚅 Telnet - 10.0.0.138                                      |       |  |   |
|------------------------------------------------------------|-------|--|---|
| <u>C</u> onnect <u>E</u> dit <u>T</u> erminal <u>H</u> elp |       |  |   |
| [bridge]=>ifdetach intf<br>[bridge]=>                      | Test1 |  | 4 |

• מחיקת קישור

speed**touch** 

| 🚅 Telnet - 10.0.0.138                                      |  |  |
|------------------------------------------------------------|--|--|
| <u>C</u> onnect <u>E</u> dit <u>T</u> erminal <u>H</u> elp |  |  |
| [bridge]=>ifdelete intf Test1<br>[bridge]=>                |  |  |

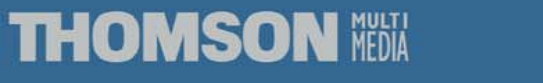

# ALCATEL

- הכנס למחיצה PPP.
- הצגת כל הקישורים.

| 📲 Telnet - 10.0.0.138                                                                                                    | _ 🗆 🗵 |
|----------------------------------------------------------------------------------------------------|-------|
| <u>Connect</u> <u>E</u> dit <u>T</u> erminal <u>H</u> elp                                                                                                    |       |
| <pre>[ppp]=&gt;iflist<br/>[SP_1: dest : ISP_LINK<br/>Retry : 10 QoS default encaps VC-MUX<br/>mode = IP routing<br/>flags = echo magic accomp restart mru addr savepwd PPPOA<br/>trans addr = pat mru = 1500<br/>user name = guest password = ********<br/>admin state = down oper state = down link state = not-connected</pre> | ×     |
| LCP : state = initial retransm = 10 term. reason =<br>IPCP: state = initial retransm = 0 term. reason =<br>[nnn]=>                                                                                                    | -     |

• הוספת קישור

speed**touch** 

| 률 Telnet - 10.0.0.138                                      |   |
|------------------------------------------------------------|---|
| <u>C</u> onnect <u>E</u> dit <u>T</u> erminal <u>H</u> elp |   |
| [ppp]=>ifadd intf Test3 dest bezeq_test<br>[ppp]=>         | 4 |

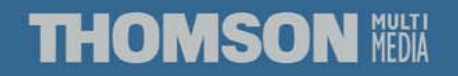

### ALCATEL

• הגדרות נוספות לקישור

| 🚅 Telnet - 10.0.0.138                                     |    |
|-----------------------------------------------------------|----|
| <u>Connect</u> <u>E</u> dit <u>T</u> erminal <u>H</u> elp |    |
| [ppp]=>:ppp ifconfig                                      |    |
| intf = Test3                                              | _  |
| [dest] = bezeq_test                                       |    |
| [user] =                                                  |    |
| [password] =                                              |    |
| [qos] = default                                           |    |
| [proto] = pppoa                                           |    |
| [acname] =                                                |    |
| [servicename] =                                           |    |
| [encaps] = vcmux                                          |    |
| [pcomp] = off                                             |    |
| [accomp] = on                                             |    |
| [trace] = off                                             |    |
| [pap] = off                                               |    |
| [restart] = on                                            |    |
| [retryinterval] = 10                                      |    |
| [passive] = off                                           |    |
| [silent] = off                                            |    |
| [echo] = on                                               |    |
| [mru] = 1500                                              |    |
| [laddr] =                                                 |    |
| [raddr] =                                                 |    |
| [netmask] =                                               |    |
| [format] =                                                |    |
| [pool] =                                                  |    |
| [savepwd] = on                                            |    |
| [demanddial] = off                                        |    |
| [primdns] =                                               |    |
| [secdns] =                                                |    |
| [idle] =                                                  |    |
| [addrtrans] = none                                        |    |
| [unnumbered] = off                                        |    |
| [poolstart] =                                             |    |
| [poolend] =                                               |    |
| ppp ifconfig intf=Test3                                   |    |
| [ppp]=>                                                   | -1 |

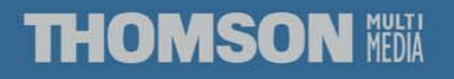

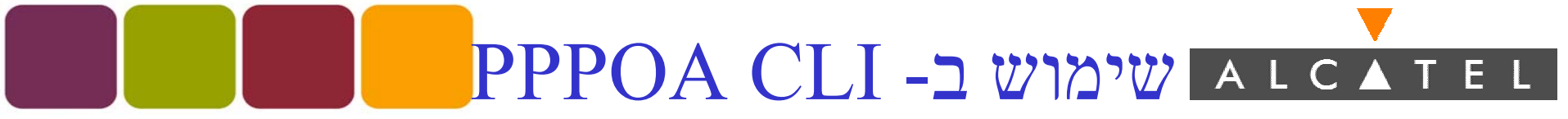

הפעלת קישור •

| 률 Telnet - 10.0.0.138                                      |          |
|------------------------------------------------------------|----------|
| <u>C</u> onnect <u>E</u> dit <u>T</u> erminal <u>H</u> elp |          |
| [ppp]=>ifattach intf Test3                                 | <b>A</b> |
| [ppp]=>                                                    | <b>•</b> |

• ניתוק קישור (יש לבצע לפני שינוי הגדרות או מחיקה)

| 🚅 Telnet - 10.0.0.138                                      |  |        |
|------------------------------------------------------------|--|--------|
| <u>C</u> onnect <u>E</u> dit <u>T</u> erminal <u>H</u> elp |  |        |
| [ppp]=>ifdetach intf Test3<br>[ppp]=>                      |  | ►<br>▼ |

• מחיקת קישור

| 🚅 Telnet - 10.0.0.138                                     |  |  |   |
|-----------------------------------------------------------|--|--|---|
| <u>Connect</u> <u>E</u> dit <u>T</u> erminal <u>H</u> elp |  |  |   |
| [ppp]=>ifdelete intf Test3<br>[ppp]=>                     |  |  | < |

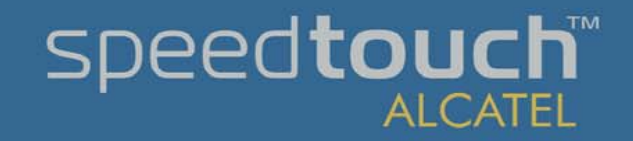

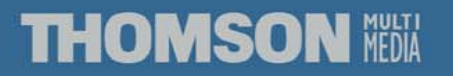

# ב- IP CLI שימוש ב- ארכא דבו

• הגדרות IP כלליות

| - Telnet - 10 0 0 138           |          |
|---------------------------------|----------|
| Connect Edit Terminal Help      |          |
| [ip]=>:ip confiq                | -        |
| Forwarding on                   |          |
| Firewalling off                 |          |
| Sendredirects on                |          |
| Sourcerouting off               |          |
| NetBroadcasts off               |          |
| Default TTL 64                  |          |
| Fraglimit 64 fragments          |          |
| Fragcount currently 0 fragments |          |
| Defragment mode : nat           |          |
| Address checks : static         |          |
| Mss Clamping : on               | <b>•</b> |

IP הוספת כתובת

| 🚅 Telnet - 10.0.0.138                                      |          |
|------------------------------------------------------------|----------|
| <u>C</u> onnect <u>E</u> dit <u>T</u> erminal <u>H</u> elp |          |
| [ip]=>:ip apadd                                            | <b>_</b> |
| addr = 19.1.1.1                                            |          |
| [netmask] = 255.255.255.0                                  |          |
| intf = eth0                                                |          |
| [pointopoint] =                                            |          |
| [addrtrans] =                                              |          |
| [addroute] =                                               |          |
| :ip apadd addr=19.1.1.1/24 intf=eth0                       |          |
| [ip]=>                                                     | <u> </u> |

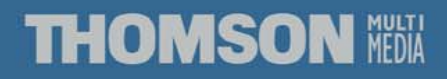

# ב- IP CLI שימוש ב- ארכא דבו

IP הצגת כתובות

| 📑 Telnet - 10.0.0.138                                     |                                     |                               |                     |
|-----------------------------------------------------------|-------------------------------------|-------------------------------|---------------------|
| <u>Connect</u> <u>E</u> dit <u>T</u> erminal <u>H</u> elp |                                     |                               |                     |
| [ip]=>aplist                                              |                                     |                               |                     |
| 1 ethu                                                    | lype:Ethernet HWaddr                | 00:90:d0:9a:be:18             | BKHWaddr ++:++:++:+ |
| ip-addr:19.1.1.1                                          | mask:255.255                        | .255.0                        |                     |
| UP RUNNING MIU:<br>IPRX bytes:60084<br>IPTX bytes:91270   | unicastpkts:1253<br>unicastpkts:951 | brcastpkts:25<br>brcastpkts:0 | droppkts:0          |
| 1 eth0<br>f:ff:ff                                         | Type:Ethernet HWaddr                | 00:90:d0:9a:be:18             | BRHWaddr ff:ff:ff:f |
| ip-addr:169.254.<br>UP RUNNING MTU:                       | 49.101 mask:255.255<br>1500 Group:2 | .0.0                          |                     |
| IPRX bytes:60084<br>IPTX bytes:91270                      | unicastpkts:1253<br>unicastpkts:951 | brcastpkts:25<br>brcastpkts:0 | droppkts:0          |

IP הסרת כתובת

| 🚅 Telnet - 10.0.0.138                                                      |  | _ <b>_</b> X |
|----------------------------------------------------------------------------|--|--------------|
| <u>C</u> onnect <u>E</u> dit <u>T</u> erminal <u>H</u> elp                 |  |              |
| [ip]=>apdelete<br>addr = 19.1.1.1<br>:ip apdelete addr=19.1.1.1<br>[ip]=>∎ |  | ×            |

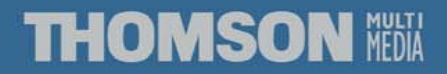

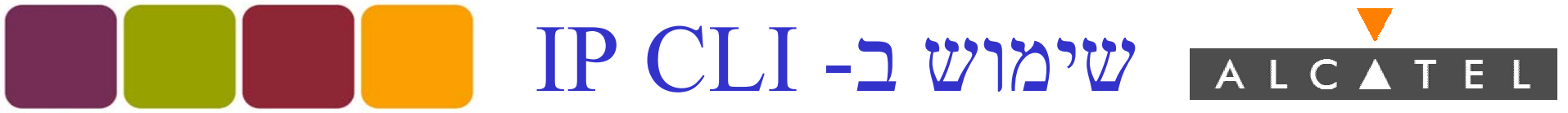

- הצגת רשימות ניתוב

| 률 Telnet - 10.0.0.138                                     |                |                 |         |      |         |
|-----------------------------------------------------------|----------------|-----------------|---------|------|---------|
| <u>Connect</u> <u>E</u> dit <u>T</u> erminal <u>H</u> elp |                |                 |         |      |         |
| [ip]=>rtlist                                              |                |                 |         |      | <b></b> |
| Destination                                               | Source         | Gateway         | Intf    | Mtrc |         |
| 169.254.0.0/16                                            | 169.254.0.0/16 | 169.254.49.101  | eth0    | 0    |         |
| 10.0.0/8                                                  | 10.0.0.0/8     | 10.0.0.138      | eth0    | Ø    |         |
| 169.254.49.101/32                                         | 0.0.0/0        | 169.254.49.101  | ethØ    | 0    |         |
| 14.0.0.4/32                                               | 0.0.0/0        | 14.0.0.4        | UC_UPN1 | 0    |         |
| 172.20.1.1/32                                             | 0.0.0/0        | 172.20.1.1      | Mgmt    | 0    |         |
| 10.0.0.138/32                                             | 0.0.0/0        | 10.0.0.138      | ethØ    | 0    |         |
| 127.0.0.1/32                                              | 0.0.0/0        | 127.0.0.1       | 100p    | 0    |         |
| 255.255.255.255/32                                        | 0.0.0/0        | 169.254.49.101* | ethØ    | 0    |         |
| 169.254.0.0/16                                            | 0.0.0.0/0      | 169.254.49.101  | ethØ    | 0    | -       |

הוספת ניתוב •

speed**touch** 

ALCATEL

| 률 Telnet - 10.0.0.138                                     |          |
|-----------------------------------------------------------|----------|
| <u>Connect</u> <u>E</u> dit <u>T</u> erminal <u>H</u> elp |          |
| [ip]=>rtadd                                               | <u> </u> |
| ist = 123.1.1.1                                           |          |
| [dstmsk] = 255.255.255.0                                  |          |
|                                                           |          |
|                                                           |          |
| [srcmsk] =                                                |          |
| [gateway] = 10.0.0.138                                    |          |
| [intf] =                                                  |          |
| [metric] = 2                                              |          |
| ip rtadd dst=123.1.1.1/24 gateway=10.0.0.138 metric=2     | <b>–</b> |
|                                                           |          |

### .src – כתובת רשת יעד, dst כתובות רשת מקור.

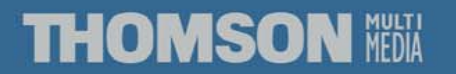

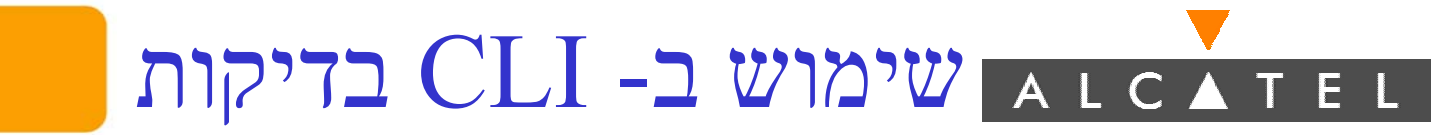

Firewall- הפסקת פעילות ה-

| 🚅 Telnet - 10.0.0.138                                      |  |          |
|------------------------------------------------------------|--|----------|
| <u>C</u> onnect <u>E</u> dit <u>T</u> erminal <u>H</u> elp |  |          |
| =>ip config firewalling off                                |  | <u>ـ</u> |
|                                                            |  | •        |

בזמן שה- Firewall פועל לא ניתן לקבל תשובות ping
 מהנתב,או לגשת אליו ב-telnet למעט מכתובות מאושרות.

• לשמירת כל ההגדרות (מכל מקום )

| 률 Telnet - 10.0.0.138                                      |        |
|------------------------------------------------------------|--------|
| <u>C</u> onnect <u>E</u> dit <u>T</u> erminal <u>H</u> elp |        |
| =>saveall<br>=>∎                                           | ▲<br>▼ |

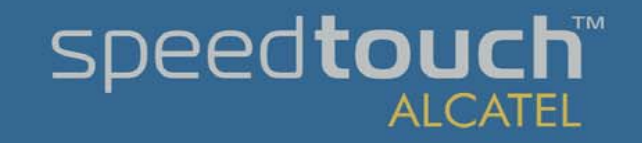

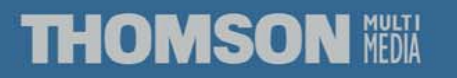

### ALCATEL שימוש ב- CLI בדיקות

• בדיקת PING

| 률 Telnet - 10.0.0.138                                                                                             |        |
|----------------------------------------------------------------------------------------------------|--------|
| <u>C</u> onnect <u>E</u> dit <u>T</u> erminal <u>H</u> elp                                                        |        |
| =>:ip ping addr=10.0.0.138<br>9 bytes from 10.0.0.138: Echo Request<br>9 bytes from 10.0.0.138: icmp_seq=0<br>=>■ | ▲<br>▼ |

בדיקת רשימות ניתוב •

speed**touch** 

| 🗾 Telnet - 10.0.0.138                                      |                |                |      |      |          |
|------------------------------------------------------------|----------------|----------------|------|------|----------|
| <u>C</u> onnect <u>E</u> dit <u>T</u> erminal <u>H</u> elp |                |                |      |      |          |
| =>ip rtlist                                                |                |                |      |      | <b>^</b> |
| Destination                                                | Source         | Gateway        | Intf | Mtrc |          |
| 169.254.0.0/16                                             | 169.254.0.0/16 | 169.254.82.59  | eth0 | 0    |          |
| 10.0.0/8                                                   | 10.0.0.0/8     | 10.0.0.138     | ethØ | 0    |          |
| 169.254.82.59/32                                           | 0.0.0.0/0      | 169.254.82.59  | eth0 | 0    | _        |
| 255.255.255.255/32                                         | 0.0.0.0/0      | 10.0.0.138     | eth0 | 0    |          |
| 10.0.0.138/32                                              | 0.0.0.0/0      | 10.0.0.138     | eth0 | 0    |          |
| 127.0.0.1/32                                               | 0.0.0.0/0      | 127.0.0.1      | 100p | 0    |          |
| 169.254.0.0/16                                             | 0.0.0.0/0      | 169.254.82.59  | eth0 | 0    |          |
| 10.0.0/8                                                   | 0.0.0.0/0      | 10.0.0.138     | eth0 | 0    |          |
| 224.0.0.0/4                                                | 0.0.0/0        | 169.254.82.59* | eth0 | 0    |          |
| 0.0.0/0                                                    | 0.0.0/0        | 169.254.82.59* | eth0 | 70   |          |
| =>                                                         |                |                |      |      | -        |

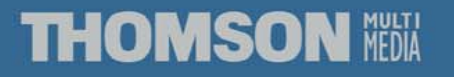

### HTTP תפעול באמצעות אנר ד בו

TM

| SpeedTouch 510: 0327RZBH<br>File Edit View Favorites | HR - Microsoft Internet Ex<br>Lools <u>H</u> elp | plorer                                |              |            |
|------------------------------------------------------|--------------------------------------------------|---------------------------------------|--------------|------------|
| Back Forward Stop                                    | C C C C C C C C C C C C C C C C C C C            | Favorites History Mail Print          | Edit Discuss |            |
| Address 🛃 http://10.0.0.138/inde                     | x.htm                                            |                                       |              | ▼ 🖉 Go     |
| THOMSON                                              |                                                  | speed <b>tou</b>                      |              |            |
|                                                      | Hardware Platform                                | ADNT-Q                                |              |            |
| series                                               | Serial Number                                    | 0327RZBHR                             |              |            |
|                                                      | Product Code                                     | ЗЕСЗ69З9АААВ                          |              |            |
| <u>Save All</u> <u>Help</u>                          |                                                  |                                       |              |            |
| - Basic                                              | DSL Line Status                                  |                                       |              |            |
| Connect                                              | Item                                             | Description                           |              |            |
| Sustem Info                                          | Line State                                       | Initializing                          |              |            |
|                                                      | Speed (Kbit/sec)                                 | - / -                                 |              |            |
| System Password                                      | Duration                                         | 00:00:00                              |              |            |
| + <u>Advanced</u>                                    | Send (kByte)                                     | 0                                     |              |            |
|                                                      | Read (kByte)                                     | 0                                     |              |            |
|                                                      | Configuration                                    |                                       |              |            |
| WARNING:                                             | Connyuration                                     |                                       |              |            |
| Modemline is down                                    | Item                                             | Description                           |              |            |
|                                                      | Region                                           | Pozoa                                 |              |            |
|                                                      | Service Name                                     | Bezeg - VC VDN Bridge                 |              |            |
|                                                      | Service Description                              | Bezeg VC VPN Bridge                   |              |            |
|                                                      | Service Description                              | perced to the bildge                  |              |            |
|                                                      | All rights reserved © Co                         | pyright 2002, THOMSON multimedia      |              | -          |
| Done [                                               |                                                  |                                       |              | 🌝 Internet |
| 10.0.0.1                                             | מובת 38                                          | גלישה שלך לכ                          | ב בתוכנת ה   | וש לנח     |
|                                                      | <b></b>                                          | · · · · · · · · · · · · · · · · · · · |              |            |
|                                                      | הקו.                                             | ע כרדי על טיב                         | סך חלון מידי | קבר מו     |
|                                                      |                                                  |                                       |              | 1          |
| MULTI                                                |                                                  |                                       |              | pdt        |
| PILL MEDIA                                           |                                                  |                                       |              |            |

### HTTP תפעול באמצעות א נכא ד ב L כ א ד ב L כ

| SpeedTouch 510: 0327RZBH                                   | R - Microsoft Internet Explo | rer                                   |                                                                                                    |
|------------------------------------------------------------|------------------------------|---------------------------------------|----------------------------------------------------------------------------------------------------|
| <u>File E</u> dit <u>V</u> iew F <u>a</u> vorites <u>T</u> | ools <u>H</u> elp            |                                       | 100 - 100 - 100 - 100 - 100 - 100 - 100 - 100 - 100 - 100 - 100 - 100 - 100 - 100 - 100 - 100 - 100 - 100 - 100 |
| Back Forward Stop                                          | Refresh Home Search          | Favorites History Mail Print Edit     | - Discuss                                                                                                    |
| 🗌 Address 🙋 http://10.0.0.138/index                        | htm                          |                                       | 🔽 🧭 Go 🗍 Links 🎽                                                                                                |
| THOMSON HEA                                                |                              | speed <b>touch</b> ™<br>ALCATEL       |                                                                                                    |
|                                                            | Hardware Platform            | ADNT-Q                                |                                                                                                    |
| series                                                     | Serial Number                | 0327RZBHR                             |                                                                                                    |
|                                                            | Product Code                 | ЗЕСЗ69З9АААВ                          |                                                                                                    |
| Save All Help                                              |                              | · · · · · · · · · · · · · · · · · · · |                                                                                                    |
| - Basic                                                    | DSL Line Status              |                                       |                                                                                                    |
| Connect                                                    | Item                         | Description                           |                                                                                                    |
| Sustem Info                                                | Line State                   | Initializing                          |                                                                                                    |
|                                                            | Speed (Kbit/sec)             | - / -                                 |                                                                                                    |
| System Password                                            | Duration                     | 00:00:00                              |                                                                                                    |
| + Advanced                                                 | Send (kByte)                 | 0                                     |                                                                                                    |
|                                                            | Read (kByte)                 | 0                                     |                                                                                                    |
|                                                            |                              |                                       |                                                                                                    |
| WARNING:                                                   | Configuration                |                                       |                                                                                                    |
| Modemline is down                                          | Item                         | Description                           |                                                                                                    |
|                                                            | Region                       | Israel                                |                                                                                                    |
|                                                            | Provider                     | Bezeq                                 |                                                                                                    |
|                                                            | Service Name                 | Bezeq - VC VPN Bridge                 |                                                                                                    |
|                                                            | Service Description          | Bezeq VC VPN Bridge                   |                                                                                                    |
|                                                            | All rights reserved @ Copy   | right 2002, THOMSON multimedia        |                                                                                                    |
| A Done                                                     | An ingrito reserved @ Copy   |                                       | internet                                                                                                    |

החלון מחולק למספר אזורים כאשר אופצית SaveAll,Help תמיד נמצאות. רוב יכולות השינויים/הגדרות נמצאים ב-Advanced.

THOMSON MEDIA

### HTTP תפעול באמצעות א ברגמצעות א בוכא ד בו

| 🔮 SpeedTouch 510: 0327RZBF                                                                                                    | IR - Microsoft Internet Expl       | prer                                       |                  |
|----------------------------------------------------------------------------------------------------|------------------------------------|--------------------------------------------|------------------|
|                                                                                                    | [ools <u>H</u> elp                 |                                            | 100 B            |
| Generation Contraction Contraction Contra | Refresh Home Search                | Favorites History Mail Print Edit          | - Discuss        |
| Address 🙋 http://10.0.0.138/inde:                                                                                                    | x.htm                              |                                            | ✓ 🖉 Go 🛛 Links 🎽 |
| THOMSON NET                                                                                                    |                                    | speed <b>touch</b> ™<br><sub>AlCATEL</sub> |                  |
| 500                                                                                                    | System Info                        |                                            |                  |
| series                                                                                                    | Diagnostic                         |                                            |                  |
| <u>Save All Help</u>                                                                                                    | Test                               | Result                                     |                  |
| + Basic                                                                                                    | System self test                   | ✓                                          |                  |
| - Advanced                                                                                                    | LAN (Ethernet or USB)              | ✓                                          |                  |
| Static Routing                                                                                                    | DSL                                | ×                                          |                  |
| DNS     DHCP     NAT                                                                                                    | Note: To update the st<br>browser. | atus above, you have to refresh your       |                  |
| - 1001                                                                                                    | System Info                        |                                            |                  |
| • setup                                                                                                    | Item                               | Description                                |                  |
|                                                                                                    | Name                               | SpeedTouch 510                             |                  |
|                                                                                                    | Mac Address                        | 00-90-D0-9A-BE-18                          |                  |
| WARNING:<br>Modemline is down                                                                                                    | IP Address                         | 10.0.0.138                                 | -                |
| No password specified                                                                                                    | Software Version                   | 4.0.2.0.0                                  | -                |
|                                                                                                    | Hardware Platform                  | ADNT-Q                                     | -                |
|                                                                                                    | Serial Number                      | 0327RZBHR                                  | -                |
| د<br>ها                                                                                                    | Product Code                       | [3EC36939AAAB                              |                  |

### .Advanced חלון

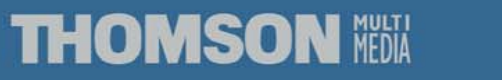
# speed**touch**™

### THOMSON MEDIA

לפני שינוי סיסמה וכד' יש לבצע disconnect. לפירוט רב יותר על הקישורים בחר באופציה המסומנת.

בחלון זה ניתן לנתק לחבר ולשנות סיסמאות לקישורים אם ישנם.

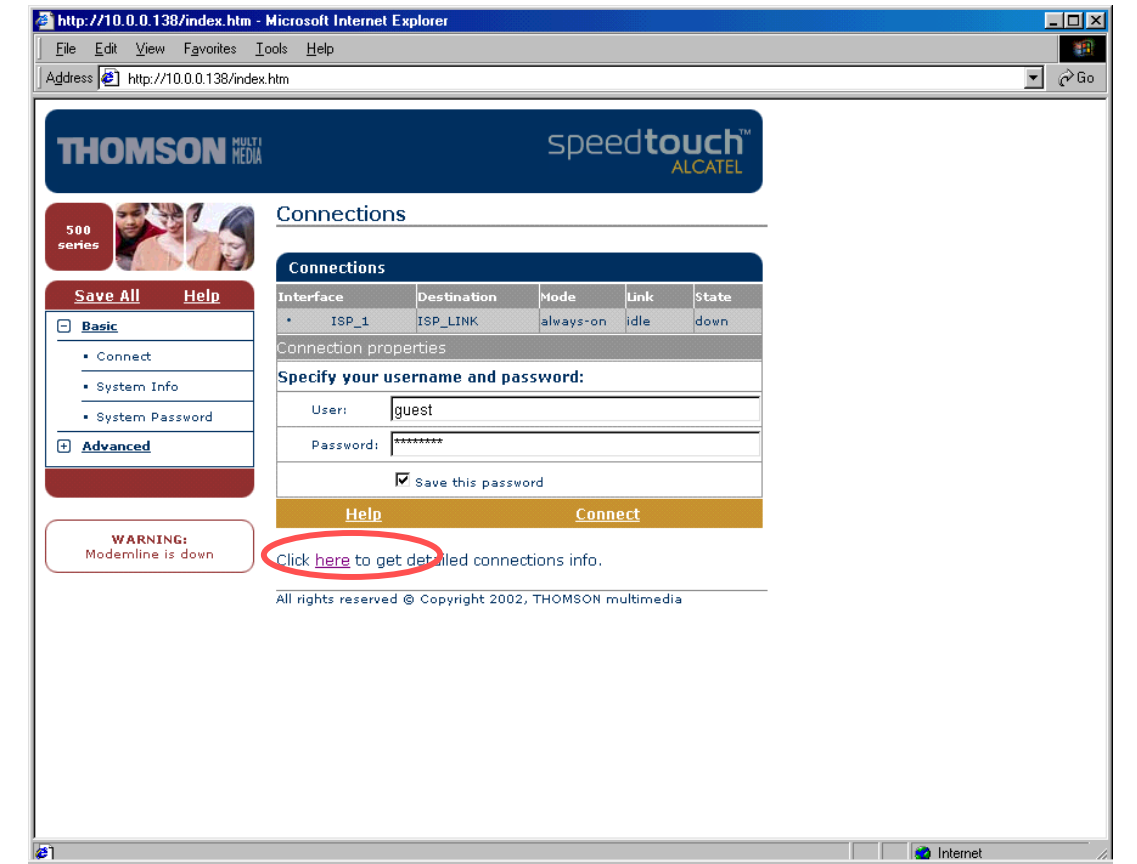

### ALCATEL

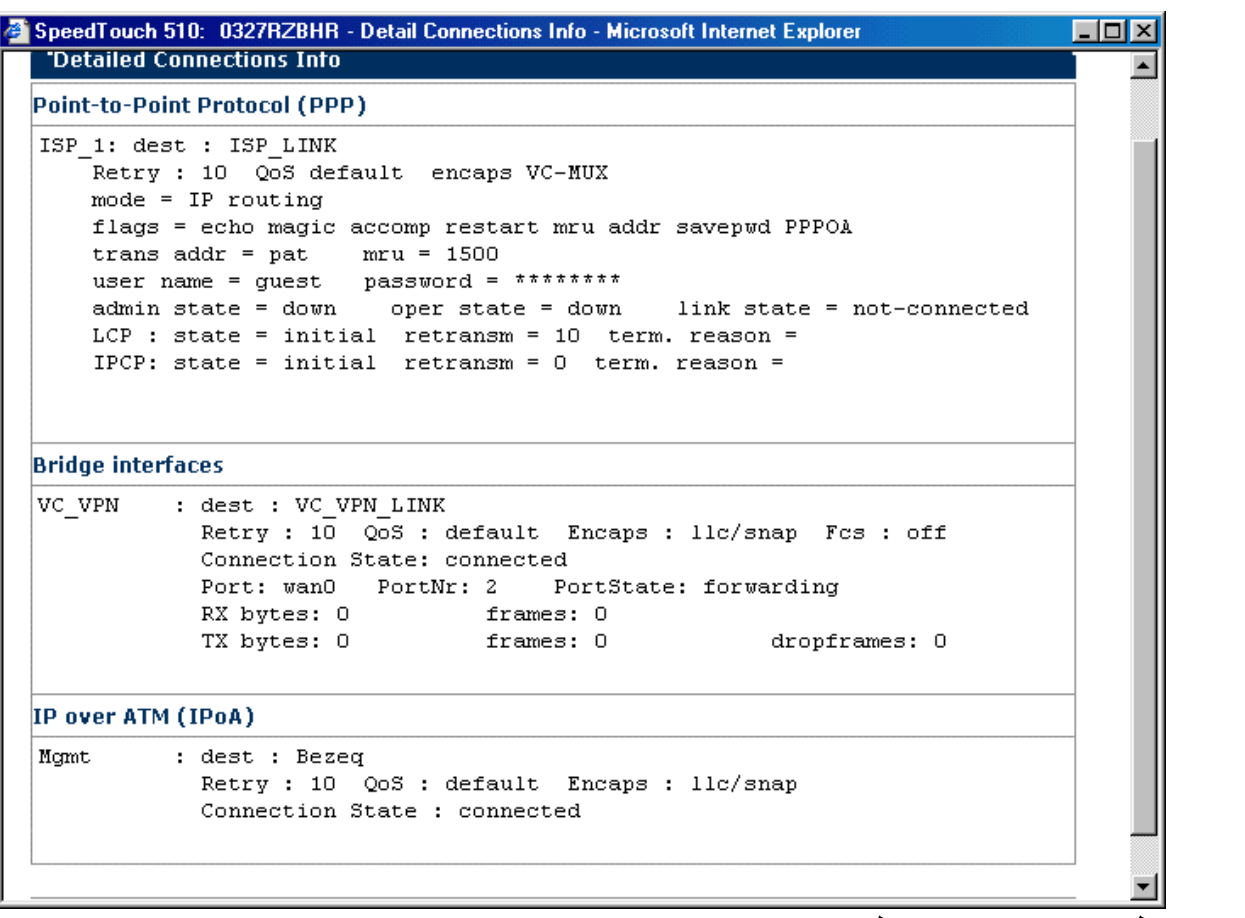

כאן ניתן לראות את כל הקישורים שמוגדרים בנתב.

קישור Bridge למשרד הראשי וקישור IPOA למוקד בזק וקישור Bridge.

### THOMSON MEDIA

### System Info הלון ALCATEL

| tp://10.0.0.138/index.htm -                                     | Microsoft Internet Explore                                                                                                    |                                                                                                    |     |     |
|-----------------------------------------------------------------|----------------------------------------------------------------------------------------------------|----------------------------------------------------------------------------------------------------|-----|-----|
| e <u>E</u> dit <u>V</u> iew F <u>a</u> vorites <u>T</u>         | [ools <u>H</u> elp                                                                                                    |                                                                                                    |     | 1   |
| ress 🙋 http://10.0.0.138/index                                  | x.htm                                                                                                    |                                                                                                    | ▼ ( | ∂Go |
| HOMSON IIII                                                     |                                                                                                    | speed <b>touch</b> ™<br>ALCATEL                                                                                                    |     |     |
|                                                                 | Diagnostic                                                                                                    |                                                                                                    |     |     |
| eries                                                           | Test                                                                                                    | Result                                                                                                    |     |     |
|                                                                 | System self test                                                                                                    | J.                                                                                                    |     |     |
| <u>Save All</u> <u>Help</u>                                     | LAN (Ethernet or USB)                                                                                                    |                                                                                                    |     |     |
| <u>Basic</u>                                                    |                                                                                                    | × · · · · · · · · · · · · · · · · · · ·                                                                                                    |     |     |
| • Connect                                                       |                                                                                                    | $\sim$                                                                                                    |     |     |
| System Info                                                     | Note: To update the s                                                                                                    | status above, you have to refresh your                                                                                                    |     |     |
|                                                                 |                                                                                                    |                                                                                                    |     |     |
| <ul> <li>System Password</li> </ul>                             | browser.                                                                                                    |                                                                                                    |     |     |
| <ul> <li>System Password</li> <li><u>Advanced</u></li> </ul>    | browser.<br>System Info                                                                                                    |                                                                                                    |     |     |
| System Password  Advanced                                       | browser.<br>System Info<br>Item                                                                                                    | Description                                                                                                    |     |     |
| System Password  Advanced                                       | browser.<br>System Info<br>Item<br>Name                                                                                                    | Description<br>SpeedTouch 510                                                                                                    |     |     |
| System Password  Advanced  WARNING:                             | browser.<br>System Info<br>Item<br>Name<br>Mac Address                                                                                                    | Description<br>SpeedTouch 510<br>00-90-D0-9A-BE-18                                                                                                    |     |     |
| System Password  Advanced  WARNING: Modemline is down           | browser.<br>System Info<br>Item<br>Name<br>Mac Address<br>IP Address                                                                                                    | Description<br>SpeedTouch 510<br>00-90-D0-9A-BE-18<br>10.0.0.138                                                                                                    |     |     |
| System Password  Advanced  WARNING: Modemline is down           | browser.<br>System Info<br>Item<br>Name<br>Mac Address<br>IP Address<br>Software Version                                                                                                    | Description           SpeedTouch 510           00-90-D0-9A-BE-18           10.0.0.138           4.0.2.0.0                                                                                                    |     |     |
| System Password  Advanced  WARNING: Modemline is down           | browser.<br>System Info<br>Item<br>Name<br>Mac Address<br>IP Address<br>Software Version<br>Hardware Platform                                                                                             | Description           SpeedTouch 510           00-90-D0-9A-BE-18           10.0.0.138           4.0.2.0.0           ADNT-Q                                                                                                    |     |     |
| System Password  Advanced  WARNING: Modemline is down           | browser.<br>System Info<br>Item<br>Name<br>Mac Address<br>IP Address<br>Software Version<br>Hardware Platform<br>Serial Number                                                                            | Description           SpeedTouch 510           00-90-D0-9A-BE-18           10.0.0.138           4.0.2.0.0           ADNT-Q           0327RZBHR                                                                                                    |     |     |
| • System Password<br>Advanced<br>WARNING:<br>Modemline is down  | browser.<br>System Info<br>Item<br>Name<br>Mac Address<br>IP Address<br>Software Version<br>Hardware Platform<br>Serial Number<br>Product Code                                                            | Description           SpeedTouch 510           00-90-D0-9A-BE-18           10.0.0.138           4.0.2.0.0           ADNT-Q           0327RZBHR           3EC36939AAAB                                                                                             |     |     |
| System Password  Advanced  WARNING: Modemline is down           | browser.<br>System Info<br>Item<br>Name<br>Mac Address<br>IP Address<br>Software Version<br>Hardware Platform<br>Serial Number<br>Product Code<br>DSL Line Status                                         | Description           SpeedTouch 510           00-90-D0-9A-BE-18           10.0.0.138           4.0.2.0.0           ADNT-Q           0327RZBHR           3EC36939AAAB                                                                                             |     |     |
| System Password  Advanced  WARNING: Modemline is down           | browser.<br>System Info<br>Item<br>Name<br>Mac Address<br>IP Address<br>Software Version<br>Hardware Platform<br>Serial Number<br>Product Code<br>DSL Line Status<br>Item                                 | Description           SpeedTouch 510           00-90-D0-9A-BE-18           10.0.0.138           4.0.2.0.0           ADNT-Q           0327RZBHR           3EC36939AAAB                                                                                             |     |     |
| • System Password<br>Advanced<br>WARNING:<br>Modernline is down | browser.<br>System Info<br>Item<br>Name<br>Mac Address<br>IP Address<br>Software Version<br>Hardware Platform<br>Serial Number<br>Product Code<br>DSL Line Status<br>Item<br>Line State                   | Description         SpeedTouch 510         00-90-D0-9A-BE-18         10.0.0.138         4.0.2.0.0         ADNT-Q         0327RZBHR         3EC36939AAAB                                                                                                    |     |     |
| • System Password<br>Advanced<br>WARNING:<br>Modemline is down  | browser. System Info Item Name Mac Address IP Address Software Version Hardware Platform Serial Number Product Code DSL Line Status Item Line State Speed (Kbit/sec)                                      | Description           SpeedTouch 510           00-90-D0-9A-BE-18           10.0.0.138           4.0.2.0.0           ADNT-Q           0327RZBHR           3EC36939AAAB           Description           Initializing           - / -                                |     |     |
| • System Password<br>Advanced<br>WARNING:<br>Modemline is down  | browser. System Info Item Name Mac Address IP Address Software Version Hardware Platform Serial Number Product Code DSL Line Status Item Line State Speed (Kbit/sec) Duration                             | Description           SpeedTouch 510           00-90-D0-9A-BE-18           10.0.0.138           4.0.2.0.0           ADNT-Q           0327RZBHR           3EC36939AAAB           Description           Initializing           - / -           00:00:00             |     |     |
| • System Password<br>Advanced<br>WARNING:<br>Modernline is down | browser.  System Info Item Name Mac Address IP Address Software Version Hardware Platform Serial Number Product Code  DSL Line Status Item Line State Speed (Kbit/sec) Duration Send (kByte)              | Description           SpeedTouch 510           00-90-D0-9A-BE-18           10.0.0.138           4.0.2.0.0           ADNT-Q           0327RZBHR           3EC36939AAAB           Description           Initializing           - / -           00:00:00           0 |     |     |
| • System Password<br>Advanced<br>WARNING:<br>Modernline is down | browser.  System Info Item Name Mac Address IP Address Software Version Hardware Platform Serial Number Product Code  DSL Line Status Item Line State Speed (Kbit/sec) Duration Send (kByte) Read (kByte) | Description           SpeedTouch 510           00-90-D0-9A-BE-18           10.0.0.138           4.0.2.0.0           ADNT-Q           0327RZBHR           3EC36939AAAB           Description           Initializing           - / -           00:00:00           0 |     | _   |

בחלון זה ניתן לראות מידע כללי על הקו ועל הנתב והגדרותיו.

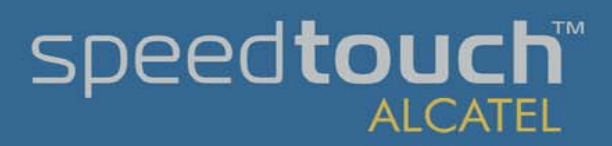

#### THOMSON NEDIA

System Password הלון

EL

| 🚰 http://10.0.0.138/index.htm - 1                            | Hicrosoft Internet Explorer |                                 |   |               |
|--------------------------------------------------------------|-----------------------------|---------------------------------|---|---------------|
| <u>File E</u> dit <u>V</u> iew F <u>a</u> vorites <u>T</u> o | ools <u>H</u> elp           |                                 |   |               |
| Address 🥙 http://10.0.0.138/index.l                          | htm                         |                                 |   | ▼ 🖉 Go        |
| THOMSON NUM                                                  |                             | speed <b>touch</b> "<br>ALCATEL |   |               |
| 500<br>series                                                | System Password             | ł                               | _ |               |
| Save All Hein                                                | System Password             | may 16 share)                   |   |               |
|                                                              | Password:                   | ***************                 |   |               |
| Connect                                                      | Retype your password:       | *****                           |   |               |
| System Info     System Password                              | <u>Help</u>                 | Apply                           |   |               |
| + Advanced                                                   | All rights reserved © Copyr | ight 2002, THOMSON multimedia   | _ |               |
|                                                              |                             |                                 |   |               |
| WARNING:<br>Modemline is down                                |                             |                                 |   |               |
|                                                              |                             |                                 |   |               |
|                                                              |                             |                                 |   |               |
|                                                              |                             |                                 |   |               |
|                                                              |                             |                                 |   |               |
|                                                              |                             |                                 |   |               |
|                                                              |                             |                                 |   |               |
| 🕗 http://www.speedtouch.com/                                 |                             |                                 |   | 🥑 Internet // |

#### בחלון זה ניתן לשנות את סיסמת האבטחה של הנתב

speed**touch** 

ALCATEL

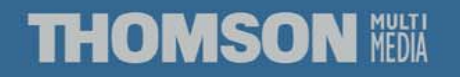

ALCATEL

### Static Routing הלון

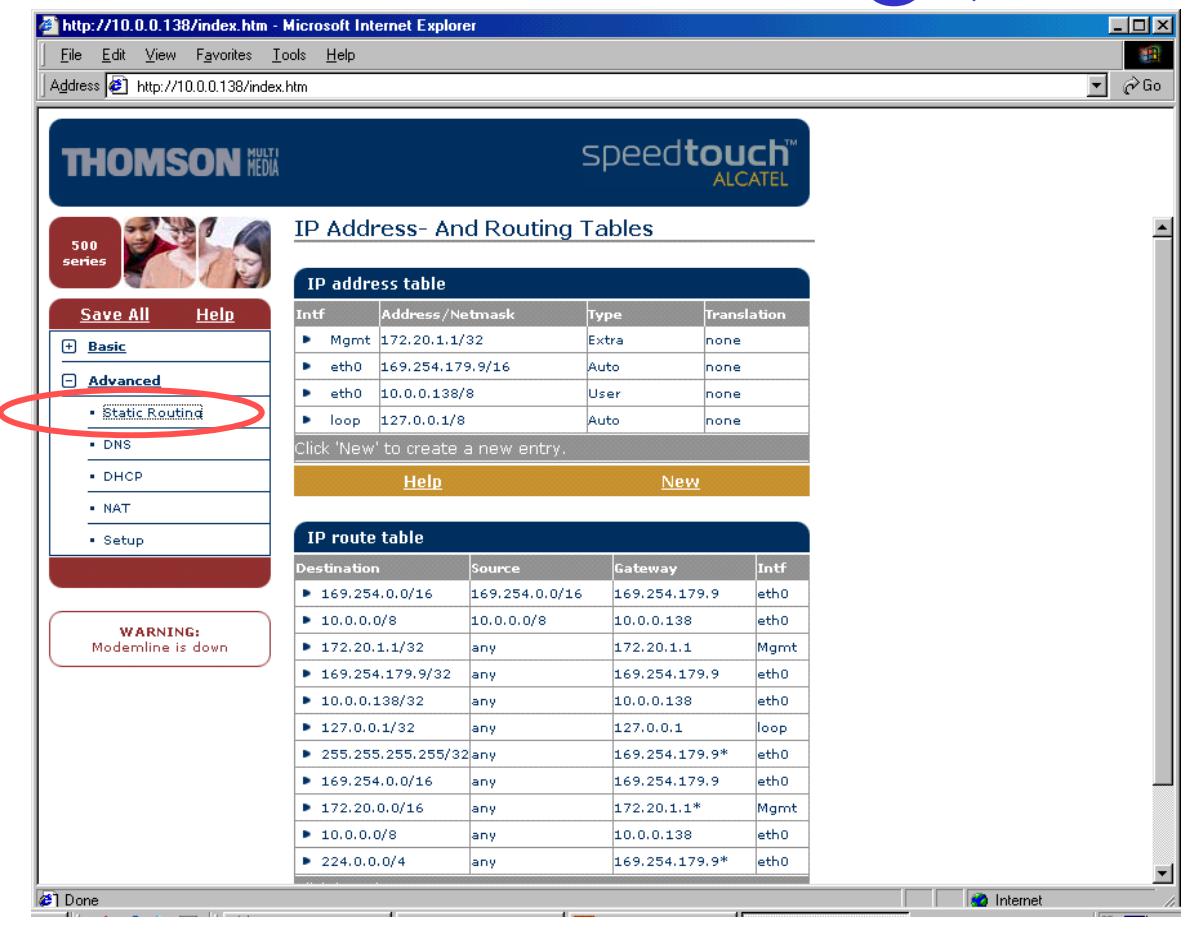

חלון זה מחולק ל-2 חלקים: כתובות IP של הנתב וניתובים סטטים.

### THOMSON MEDIA

# IP Addresses עלכון

| http://10.0.0.138/index.htm -                             | Microsoft Internet Explor | er                  |                       |                           |      |   |
|-----------------------------------------------------------|---------------------------|---------------------|-----------------------|---------------------------|------|---|
| ile <u>E</u> dit <u>V</u> iew F <u>a</u> vorites <u>T</u> | ools <u>H</u> elp         |                     |                       |                           | <br> |   |
| dress 🙋 http://10.0.0.138/index                           | htm                       |                     |                       |                           | •    | ć |
| THOMSON HEAD                                              |                           | S                   | peed <b>tol</b>       | JCh <sup>™</sup><br>CATEL |      |   |
| 500<br>Series                                             | IP Address- An            | d Routing Ta        | ables                 |                           |      |   |
|                                                           | IP address table          |                     |                       |                           |      |   |
| <u>Save All</u> <u>Help</u>                               | Intf Address/N            | etmask Ty           | /pe Tran              | slation                   |      |   |
| + Basic                                                   | eth0 169.254.17           | 9.9/16 A            | uto non-              | •                         |      |   |
| - Advanced                                                | eth0 10.0.0.138,          | '8 U                | ser non               | 2                         |      |   |
| Static Routing                                            | Ioop 127.0.0.1/8          | a Ai                | uto non-              | •                         |      |   |
| • DNS                                                     | Specify following pro     | nerties and click ' | -<br>Apply' to commit |                           |      |   |
| • DHCP                                                    | IP address properti       | perdeb and dick     |                       |                           |      |   |
| • NAT                                                     | Interface: Marri          |                     |                       |                           |      |   |
| • Setup                                                   | Additional 172.2          |                     |                       |                           |      |   |
|                                                           | Translation: none         | J.1.1/32            |                       |                           |      |   |
| WARNING:                                                  |                           | btain on TR oddros  | automatically         |                           |      |   |
| Modemline is down                                         | Help                      | <u>Apply</u>        | Clea                  | r                         |      |   |
|                                                           | IP route table            |                     |                       |                           |      |   |
|                                                           | Destination               | Source              | Gateway               | Intf                      |      |   |
|                                                           | 169.254.0.0/16            | 169.254.0.0/16      | 169.254.179.9         | eth0                      |      |   |
|                                                           | 10.0.0/8                  | 10.0.0/8            | 10.0.0.138            | eth0                      |      |   |
|                                                           | 169.254.179.9/32          | any                 | 169.254.179.9         | eth0                      |      |   |
|                                                           | 10.0.0.138/32             | any                 | 10.0.0.138            | eth0                      |      |   |
|                                                           | ▶ 127.0.0.1/32            | anv                 | 127.0.0.1             | loon                      | <br> |   |

אם נבחר בשורה מכתובות ה-IP יתרחב החלון ואז ניתן לבצע פעולות נוספות בכתובות IP כגון הוספה מחיקה וכד'.

## speed**touch**™

Ε

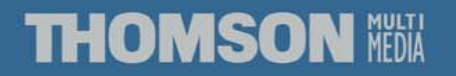

# IP Addresses הוספת IP Addresses

| h <mark>ttp://10.0.0.138/index.htm - k</mark><br>jile <u>E</u> dit <u>V</u> iew F <u>a</u> vorites <u>I</u> d | Microsoft Internet Explor<br>ools <u>H</u> elp | er                 |                 |             |   |     |
|----------------------------------------------------------------------------------------------------|------------------------------------------------|--------------------|-----------------|-------------|---|-----|
| dress 🙋 http://10.0.0.138/index.l                                                                             | htm                                            |                    |                 |             |   | - e |
| THOMSON III                                                                                                   |                                                | S                  | ipeed <b>to</b> |             |   |     |
| 500                                                                                                    | IP Address- An                                 | d Routing T        | ables           |             | - |     |
| series                                                                                                    | IP address table                               |                    |                 |             |   |     |
| Save All Help                                                                                                 | Intf Address/N                                 | etmask T           | ype T           | ranslation  |   |     |
| +) Basic                                                                                                    | eth0 169.254.17                                | 9.9/16 A           | uto n           | ione        |   |     |
|                                                                                                    | eth0 10.0.0.138/                               | '8 U               | ser n           | ione        |   |     |
| -) <u>Advanced</u>                                                                                            | loop 127.0.0.1/8                               | : A                | uto n           | ione        |   |     |
| Static Routing                                                                                                | • •                                            | -                  | -               |             |   |     |
| • DNS                                                                                                    | Specify following pro                          | perties and click  | 'Apply' to comr | nit.        |   |     |
| • DHCP                                                                                                    | IP address properti                            | es:                |                 |             |   |     |
| • NAT                                                                                                    | Interface: Mgm                                 | -                  |                 |             |   |     |
| • Setup                                                                                                    | Address/Mask 172.2                             | 111/32             |                 |             |   |     |
|                                                                                                    |                                                |                    |                 |             |   |     |
|                                                                                                    | Translation: none                              | •                  |                 |             |   |     |
| WARNING:                                                                                                    |                                                | btain an TR addres | s automatically |             |   |     |
| Modemline is down                                                                                             | <u>Help</u>                                    | <u>Apply</u>       |                 | <u>lear</u> |   |     |
|                                                                                                    | IP route table                                 | -                  |                 |             |   |     |
|                                                                                                    | Destination                                    | Source             | Gateway         | Intf        |   |     |
|                                                                                                    | 169.254.0.0/16                                 | 169.254.0.0/16     | 169.254.179.    | 9 eth0      |   |     |
|                                                                                                    | 10.0.0/8                                       | 10.0.0/8           | 10.0.0.138      | eth0        |   |     |
|                                                                                                    | 169.254.179.9/32                               | any                | 169.254.179.    | 9 eth0      |   |     |
|                                                                                                    | 10.0.0.138/32                                  | any                | 10.0.0.138      | eth0        |   |     |
|                                                                                                    | ▶ 127.0.0.1/32                                 | anv                | 127.0.0.1       | loop        |   |     |

אם נבחר ב-Add נוכל להוסיף כתובת חדשה. שיוך הכתובת לממשק על ידי בחירת ה-Interface. ובסיום Apply.

## speed**touch**™

E

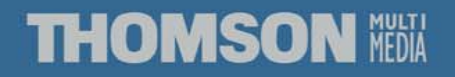

# IP Routing עדכון אדר געדר עדכון

| 🚰 http://10.0.0.138/index.htm - M                                      | licrosoft Internet Explor | er                  |                   |       |            | - D ×    |
|------------------------------------------------------------------------|---------------------------|---------------------|-------------------|-------|------------|----------|
| _ <u>F</u> ile <u>E</u> dit <u>V</u> iew F <u>a</u> vorites <u>T</u> o | ols <u>H</u> elp          |                     |                   |       |            | <b>1</b> |
| Address 🥙 http://10.0.0.138/index.h                                    | ntm                       |                     |                   |       |            | • 🔗 Go   |
|                                                                        |                           |                     |                   |       |            |          |
|                                                                        |                           | <                   | need <b>tou</b>   | ורh™  |            |          |
| I HUMBUN HEDIA                                                         |                           | _                   | ALC               | CATEL |            |          |
|                                                                        |                           |                     |                   |       |            |          |
| 500                                                                    | IP route table            |                     |                   |       |            |          |
| series                                                                 | Destination               | Source              | Gateway           | Intf  |            |          |
|                                                                        | 169.254.0.0/16            | 169.254.0.0/16      | 169.254.179.9     | eth0  |            |          |
| <u>Save All</u> <u>Help</u>                                            | 10.0.0/8                  | 10.0.0/8            | 10.0.0.138        | eth0  |            |          |
| + Basic                                                                | 172.20.1.1/32             | any                 | 172.20.1.1        | Mgmt  |            |          |
| - Advanced                                                             | 169.254.179.9/32          | any                 | 169.254.179.9     | eth0  |            |          |
| Static Bouting                                                         | 10.0.0.138/32             | any                 | 10.0.0.138        | eth0  |            |          |
| - DNO                                                                  | 127.0.0.1/32              | any                 | 127.0.0.1         | loop  |            |          |
| • DNS                                                                  | 255,255,255,255/3         | 2 any               | 169.254.179.9*    | eth0  |            |          |
| • DHCP                                                                 | 169.254.0.0/16            | any                 | 169.254.179.9     | eth0  |            |          |
| • NAT                                                                  | 172.20.0.0/16             | any                 | 172.20.1.1*       | Mgmt  |            |          |
| • Setup                                                                | 10.0.0/8                  | any                 | 10.0.0.138        | eth0  |            |          |
|                                                                        | ▶ 224.0.0.0/4             | any                 | 169.254.179.9*    | eth0  |            |          |
|                                                                        | <b>•</b> -                | -                   | -                 | -     |            |          |
| WARNING                                                                | Specify following pro     | perties and click ' | Apply' to commit. |       |            |          |
| Modemline is down                                                      | IP routing propertie      | :5:                 |                   |       |            |          |
|                                                                        | Destination: any          |                     |                   |       |            |          |
|                                                                        | Source: any               |                     |                   |       |            |          |
|                                                                        | Gateway: 172 20 1         | 3                   |                   |       |            |          |
|                                                                        | T-4-4                     | 7                   |                   |       |            |          |
|                                                                        | Internace:                |                     |                   |       |            |          |
|                                                                        | Help                      | <u>Apply</u>        | Clear             |       |            |          |
|                                                                        | All rights reserved @ Co  | pyright 2002, THO   | MSON multimedia   |       | -          | -        |
| <b>6</b> ]                                                             |                           |                     |                   |       | 🔹 Internet |          |

הוספת שורה חדשה על ידי Add ולאחר מכן Apply. מחיקת שורות ניתוב IP על ידי בחירת השורה ו- Delete.

## speed**touch**™

#### THOMSON NEDIA

# IP Routing עדכון אדכון אדר געדנו

|                             |                        | c                | need <b>tou</b>    | ıch <sup>™</sup> |  |
|-----------------------------|------------------------|------------------|--------------------|------------------|--|
| I MUMSUN HEDIA              |                        |                  |                    | CATEL            |  |
| 500                         | IP route table         |                  |                    |                  |  |
| series                      | Destination            | Source           | Gateway            | Intf             |  |
|                             | 169.254.0.0/16         | 169.254.0.0/16   | 169.254.179.9      | eth0             |  |
| <u>Save All</u> <u>Help</u> | 10.0.0/8               | 10.0.0.0/8       | 10.0.0.138         | eth0             |  |
| + Basic                     | 172.20.1.1/32          | any              | 172.20.1.1         | Mgmt             |  |
| - Advanced                  | 169.254.179.9/32       | any              | 169.254.179.9      | eth0             |  |
| Static Routing              | 10.0.0.138/32          | any              | 10.0.0.138         | eth0             |  |
| - DNS                       | 127.0.0.1/32           | any              | 127.0.0.1          | loop             |  |
| - 043                       | 255,255,255,255/32     | any              | 169.254.179.9*     | eth0             |  |
| • DHCP                      | 169.254.0.0/16         | any              | 169.254.179.9      | eth0             |  |
| NAT                         | 172.20.0.0/16          | any              | 172.20.1.1*        | Mgmt             |  |
| • Setup                     | 10.0.0/8               | any              | 10.0.0.138         | eth0             |  |
|                             | ▶ 224.0.0.0/4          | any              | 169.254.179.9*     | eth0             |  |
|                             | <b>-</b>               | -                | -                  | -                |  |
| WARNING                     | Specify following prop | erties and click | 'Apply' to commit. |                  |  |
| Modemline is down           | IP routing properties  | 5:               |                    |                  |  |
|                             | Destination: any       |                  |                    |                  |  |
|                             | Source: any            |                  |                    |                  |  |
|                             | Gateway: 172.20.1.     | 3                |                    |                  |  |
|                             | Interface:             |                  |                    |                  |  |
|                             |                        |                  |                    |                  |  |

#### בהוספת שורה ניתוב חדשה ניתן לבחור את כתובת היעד או את הממשק.

THOMSON WEDLA

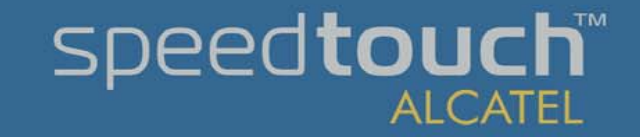

### חלון DNS

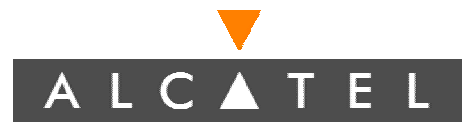

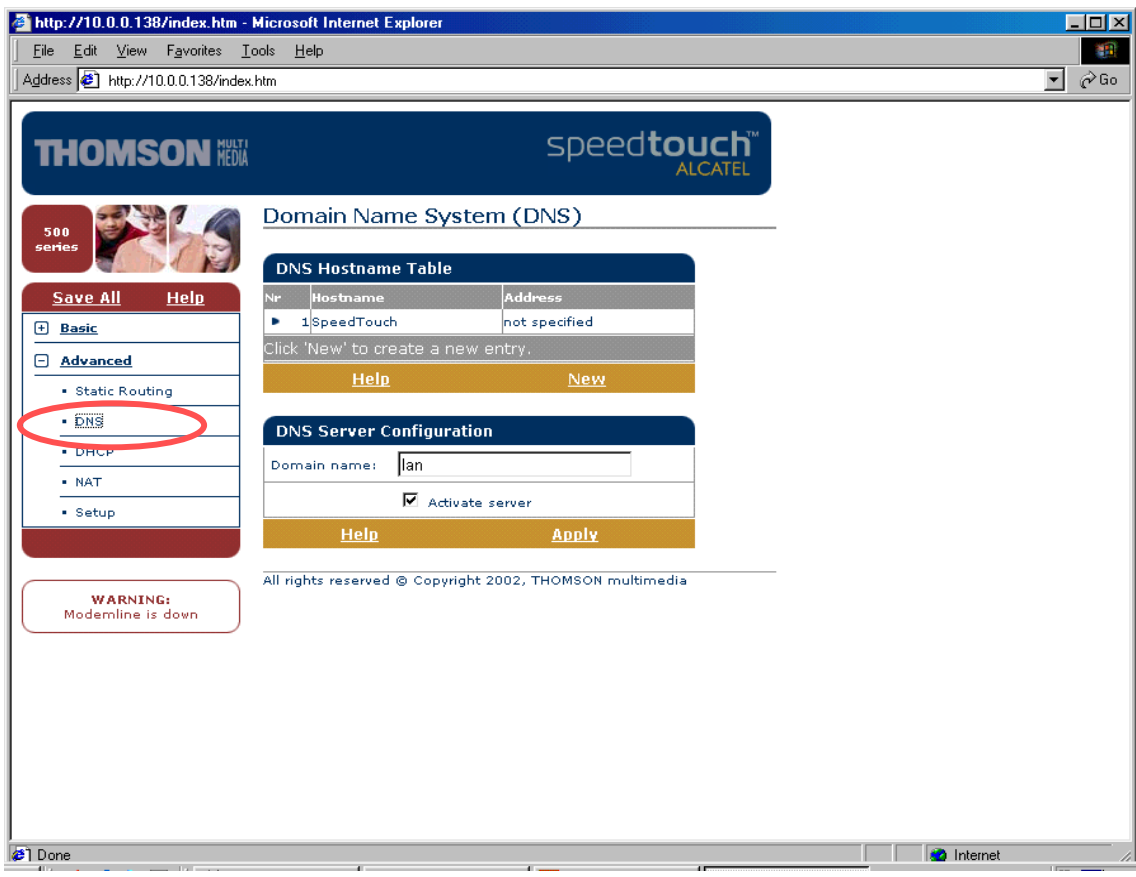

בחלון זה ניתן לראות/לשנות הגדרות DNS מקומיים.

שירות זה נותן את היכולת לבצע תקשורת בין המחשבים המקומיים על ידי שימוש בשם המחשב ולא בכתובת IP.

THOMSON MEDIA

### הלון DHCP

ALCATEL

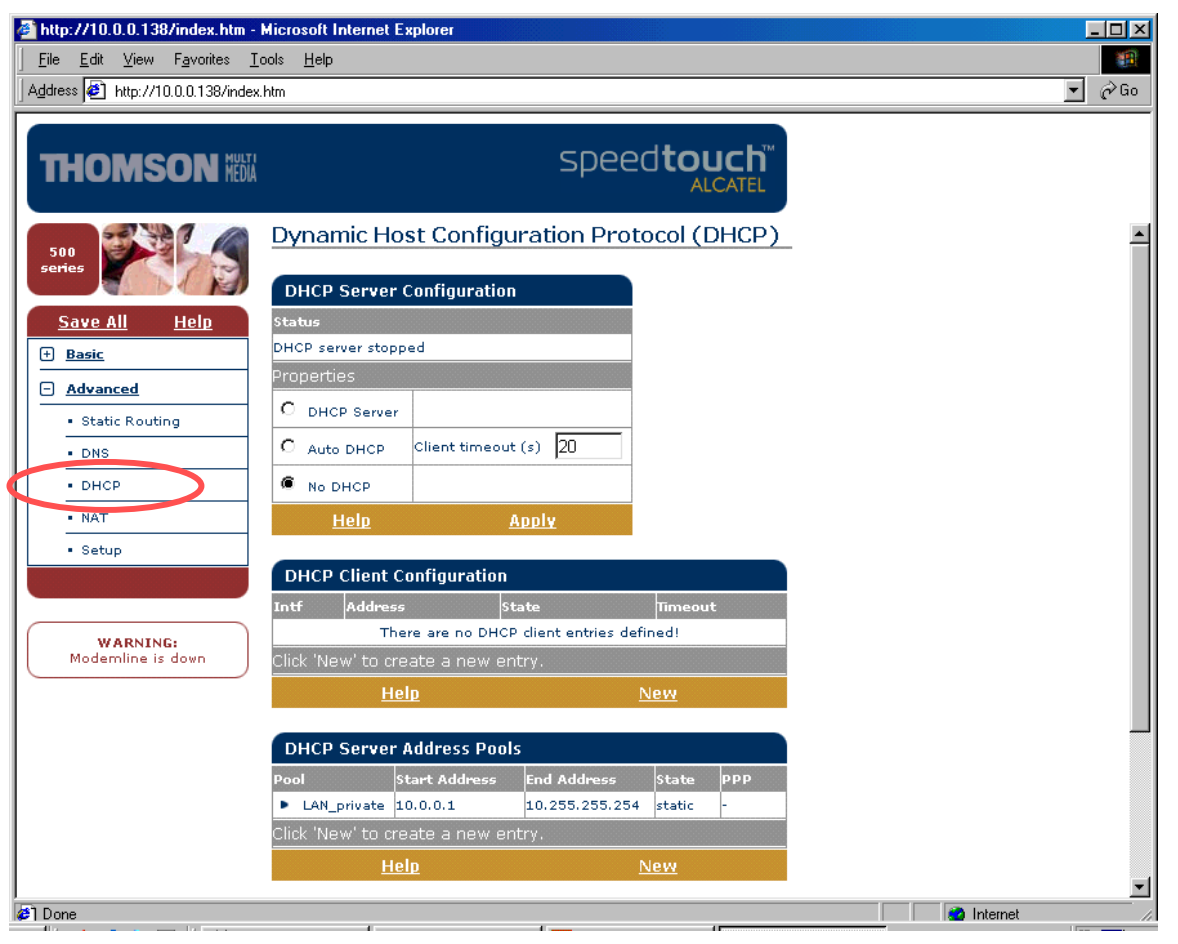

בחלון זה ניתן לראות/לשנות הגדרות בטיפול DHCP. החלון משתנה לפי הבחירה הרלוונטית.

speed**touch**™

ALCATEL

#### THOMSON MEDIA

# א ב ב א ב שנולה DHCP בצב פעולה DHCP

| e http://10.0.0.138/index.  | htm                                                                                    | <u>▼</u> 🖓 Go |
|-----------------------------|----------------------------------------------------------------------------------------|---------------|
| OMSON MEDIA                 | speed <b>touch</b>                                                                     |               |
|                             | Dynamic Host Configuration Protocol (DHCP)                                             | -             |
| 73                          |                                                                                        |               |
| e All Help                  | OHCP Server Configuration                                                              |               |
|                             | DHCP server stopped                                                                    |               |
| vanced                      | Properties                                                                             |               |
| Static Routing              | C DHCP Server                                                                          |               |
| DNS                         | C Auto DHCP Client timeout (s) 20                                                      |               |
| онср                        | No DHCP                                                                                |               |
| TAT                         | Help Apply                                                                             |               |
| Setup                       |                                                                                        |               |
|                             | DHCP Client Configuration                                                              |               |
|                             | Intt Address State Timeout There are no DHCP dient entries defined!                    |               |
| WARNING:<br>demline is down | Click 'New' to create a new entry.                                                     |               |
|                             | Help New                                                                               |               |
|                             |                                                                                        |               |
|                             | DHCP Server Address Pools                                                              |               |
|                             | Pool Start Address End Address State PPP  LAN private 10.0.0.1 10.255.255.254 static - |               |
|                             | Click 'New' to create a new entry.                                                     |               |
|                             | <u>Help</u> <u>New</u>                                                                 |               |
|                             |                                                                                        | <b>_</b>      |

speed**touch** 

ALCATEL

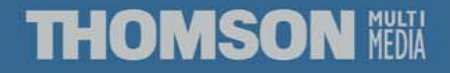

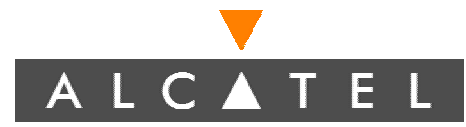

### הלון DHCP מצב לקוח

| ddress اور http://10.0.0.138/index المراجع | htm                                                       | <u> </u> |
|--------------------------------------------|-----------------------------------------------------------|----------|
| THOMSON HEDIA                              | speed <b>touch</b>                                        |          |
| 500<br>series                              | DHCP server stopped<br>Properties                         |          |
| <u>Save All</u> <u>Help</u>                | O DHCP Server     C Auto DHCP Client timeout (s) 20       |          |
| Advanced                                   | No DHCP                                                   |          |
| Static Routing                             | Help Apply                                                |          |
| • DNS                                      | DHCP Client Configuration                                 |          |
| • DHCP                                     | Intf Address State Timeout                                |          |
| • NAT                                      | •                                                         |          |
| • Setup                                    | Specify following properties and click 'Apply' to commit. |          |
|                                            | DHCP client properties:                                   |          |
|                                            | Interface: ethO 💌                                         |          |
| WARNING:<br>Modemline is down              | IP address:                                               |          |
|                                            | Client ID:                                                |          |
|                                            | Host name:                                                |          |
|                                            | Lease time:                                               |          |
|                                            | Address translation (NAT/PAT)                             |          |
|                                            | <u>Help Apply Clear</u>                                   |          |

חלון זה מראה כתובת שקיבל הנתב משרת DHCP אחר ברשת.

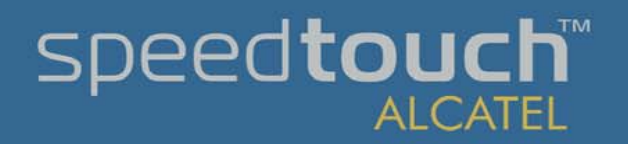

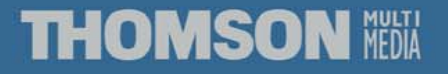

A L C ▲ T E L
הלון DHCP מאגר כתובות להחכרה

| THOMSON NEW                   |                     |               | spee                    |             | JCh <sup>™</sup><br>CATEL |  |  |
|-------------------------------|---------------------|---------------|-------------------------|-------------|---------------------------|--|--|
| 500                           | Intf Address        | Sta           | te                      | Timeout     | :                         |  |  |
|                               | Click 'New' to crea | te a new ent  | rv                      | neu:        |                           |  |  |
| <u>Save All</u> <u>Help</u>   | Helo                |               | N                       | Jew         |                           |  |  |
| + Basic                       |                     | -             | -                       |             |                           |  |  |
| - Advanced                    | DHCP Server A       | ddress Pools  |                         |             |                           |  |  |
| Static Routing                | Pool Sta            | rt Address    | End Address             | State       | ррр                       |  |  |
| • DNS                         | LAN_private 10.     | 0.0.1         | 10.255.255.254          | static      | -                         |  |  |
| • DHCP                        | Specify following r | roportios and | -<br>t click 'Apply' to | commit      | -                         |  |  |
| • NAT                         | DHCP pool prope     | rtioc.        | и спок Аррту со         | commu.      |                           |  |  |
| • Setup                       | Name:               | 1405.         | •                       |             |                           |  |  |
|                               | Start address       |               | End addresse [          |             |                           |  |  |
|                               | start address:      |               |                         |             |                           |  |  |
| WARNING:<br>Modemline is down | Subnet mask:        |               | Lease time:             |             |                           |  |  |
|                               | Gateway:            |               |                         |             |                           |  |  |
|                               | Primary DNS:        |               | Secondary<br>DNS:       |             |                           |  |  |
|                               | <u>Help</u>         | App           | lv                      | <u>Clea</u> | <u>r</u>                  |  |  |
|                               |                     |               |                         |             |                           |  |  |
|                               | DHCP Server Le      | eases         |                         |             |                           |  |  |
|                               | Lease Client ID     | Address       | Pool                    | TTL         | State                     |  |  |

חלון זה מראה את מאגרי הכתובות שהנתב יכול לתת ללקוח DHCP אחר ברשת. ניתן להגדיר 12 מאגרים שונים.

THOMSON MEDIA

# DHCP טיפול בלקוה א טיפול בלקות

| dress 🛃 http://10.0.0.138/index  | .htm                                        |                            |                               |                            |  |  |
|----------------------------------|---------------------------------------------|----------------------------|-------------------------------|----------------------------|--|--|
| THOMSON HIM                      |                                             | st                         | Deed <b>tou</b>               | uch <sup>™</sup><br>.catel |  |  |
| 500<br>Series                    | Intf Address<br>There are                   | State<br>no DHCP dient ent | Timeou<br>ries defined!       | t                          |  |  |
| <u>Save All Help</u>             | Click New to create a<br><u>Help</u>        | i new entry.               | New                           |                            |  |  |
| + <u>Basic</u> - <u>Advanced</u> | DHCP Server Addre                           | ess Pools                  |                               |                            |  |  |
| Static Routing                   | Pool Start A                                | ddress End Addı            | ess State                     | ррр                        |  |  |
| • DNS                            | LAN_private 10.0.0. Click 'New' to create a | 1 10.255.2                 | 55.254 static                 | -                          |  |  |
| • DHCP                           |                                             | new endy.                  | New                           |                            |  |  |
| • NAT                            |                                             |                            | INCH                          |                            |  |  |
| • Setup                          | DHCP Server Lease                           | 25                         |                               |                            |  |  |
|                                  | Lease Client ID<br>1 01:00:20:af:f6:fc      | Address<br>:9e10.0.0.100   | Pool TTL<br>LAN_private 01:59 | State<br>9:41used          |  |  |
| WARNING:<br>Moderoline is down   |                                             | -                          |                               | -                          |  |  |
|                                  | Specify following prop                      | ercies and click 'A        | oply to commit                |                            |  |  |
|                                  | DHCP lease property                         | LAN nuiveta                |                               |                            |  |  |
|                                  | DHCP pool:                                  | LAN_private                |                               |                            |  |  |
|                                  | Client ID:                                  | <u> </u>                   |                               |                            |  |  |
|                                  | Client IP<br>Address:                       |                            |                               |                            |  |  |
|                                  | Heln 🥖                                      | Apply                      | Clea                          | ar                         |  |  |

חלון זה מראה הכתובות שהנתב השכיר ללקוח DHCP ברשת ואת כתובת ה-MAC. כאן ניתן לשחרר את הכתובת או לשייך לקוח למאגר הרצוי לפי ה-MAC.

THOMSON MEDIA

### הלון NAT

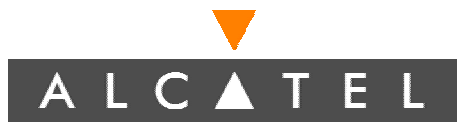

speed**touch** 

ALCATEL

| http://10.0.0.138/index.htm -     | Microsoft Internet E       | plorer                   |                 |              |           |          |
|-----------------------------------|----------------------------|--------------------------|-----------------|--------------|-----------|----------|
| <u>File Edit View Favorites I</u> | <u>T</u> ools <u>H</u> elp |                          |                 |              |           | <b>₩</b> |
|                                   | x.non                      |                          |                 |              |           | [, ao    |
| THOMSON IIII                      | l.                         | S                        | beed <b>to</b>  |              |           |          |
|                                   | Network Add                | lress & Port Tra         | nslation (N     | NAPT)        |           |          |
| series                            | NAPT Settings              |                          |                 |              |           |          |
| <u>Save All</u> <u>Help</u>       | Nr Type Inside             | address Outsid           | e address       | Prot State   |           |          |
| H Basic                           | Specify following ;        | properties and click 'Aj | oply' to commit |              |           |          |
| Advanced     Static Routing       | NAPT properties:           |                          |                 |              |           |          |
| • DNS                             | Protocol: tcp              | •                        |                 |              |           |          |
| • DHCP                            | Inside IP:                 |                          | Inside Port:    |              |           |          |
| • NAT                             | Outside IP: 0.0.0          | .0                       | Outside Port:   |              |           |          |
| • Setup                           | <u>Help</u>                | <u>Apply</u>             |                 | <u>Clear</u> |           |          |
|                                   | Default Server             |                          |                 |              |           |          |
| WARNING:<br>Modemline is down     | Specify the serve          | er address:              |                 |              |           |          |
|                                   | IP address: non            | e                        |                 |              |           |          |
|                                   | <u>Help</u>                | <u>Apply</u>             |                 |              |           |          |
|                                   | All rights reserved @      | Copyright 2002, THOM     | ON multimedia   |              |           |          |
|                                   |                            |                          |                 |              |           |          |
|                                   |                            |                          |                 |              |           |          |
|                                   |                            |                          |                 |              |           |          |
| Cone Cone                         | <b>.</b>                   | <i>r</i>                 |                 |              | 🔄 🛛 🖄 Int | ernet // |

בחלון זה נבצע ניתובים STATIC NAT בנתב או להגדיר שרת מחיקת/שינוי חוק קיים על ידי בחירת השורה ואז Delete.

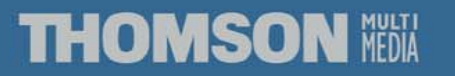

### חלון NAT

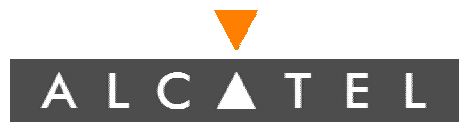

speed**touch**™

ALCATEL

| http://10.0.0.138/index.htm           File         Edit         View         Favorites           Agdress         Amount         http://10.0.0.138/index | Microsoft Internet Explorer<br>[ools Help<br>x.htm                                                                                                    | د 🗆 ـــــــــــــــــــــــــــــــــــ |
|----------------------------------------------------------------------------------------------------|----------------------------------------------------------------------------------------------------|-----------------------------------------|
|                                                                                                    | speed <b>touch</b>                                                                                                    |                                         |
| 500<br>series                                                                                                    | Network Address & Port Translation (NAPT) NAPT Settings                                                                                                    |                                         |
| Save All Help<br>+ Basic                                                                                                    | Nr         Type         Inside address         Outside address         Prot         State           -         -         -         -         -         -         -         -         -         -         -         -         -         -         -         -         -         -         -         -         -         -         -         -         -         -         -         -         -         -         -         -         -         -         -         -         -         -         -         -         -         -         -         -         -         -         -         -         -         -         -         -         -         -         -         -         -         -         -         -         -         -         -         -         -         -         -         -         -         -         -         -         -         -         -         -         -         -         -         -         -         -         -         -         -         -         -         -         -         -         -         -         -         -         -         -         -         - |                                         |
| Advanced      Static Routing      DNS      DHCP      NAT      Setup                                                                                     | NAPT properties:       Protocol:     tcp •       Inside IP:     Inside Port:       Outside IP     0.0.0       Help     Apply       Clear                                                                                                    |                                         |
| WARNING:<br>Modemline is down                                                                                                    | Default Server       Specify the server address:       IP address:       IP address:       IP address:       Apply                                                                                                    |                                         |
|                                                                                                    | All rights reserved 🤤 Copyright 2002, THOMSON Multimedia                                                                                                    |                                         |

בעת הוספת חוק חדש אל השאר כתובת זו בתור 0.0.0.0.

עדכן רק את כתובת המחשב הפנימי ואת הפורטים הפנימי והחיצוני)

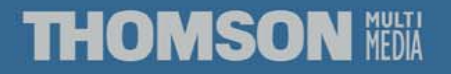

### הלון SETUP

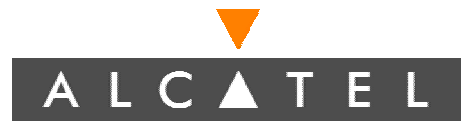

| 🚰 http://10.0.0.138/index.htm -                            | Microsoft Internet Expl                                        | prer                                          |                         |           |        |  |
|------------------------------------------------------------|----------------------------------------------------------------|-----------------------------------------------|-------------------------|-----------|--------|--|
| <u>File E</u> dit <u>V</u> iew F <u>a</u> vorites <u>T</u> | <u>V</u> iew F <u>a</u> vorites <u>T</u> ools <u>H</u> elp     |                                               |                         |           |        |  |
| Address 🛃 http://10.0.0.138/index                          | .htm                                                           |                                               |                         |           | ▼ 🖉 Go |  |
|                                                            |                                                                |                                               |                         |           |        |  |
| THOMSON HEBIA                                              |                                                                | S                                             | peed <b>touch</b>       |           |        |  |
|                                                            | Setup                                                          |                                               |                         |           |        |  |
| 500<br>series                                              | Configuration                                                  |                                               |                         | _         |        |  |
| Save All Help                                              | Item                                                           | Description                                   |                         |           |        |  |
| (+) Basic                                                  | Region                                                         | Israel                                        |                         |           |        |  |
|                                                            | Provider                                                       | Bezeq                                         |                         |           |        |  |
| - <u>Advanced</u>                                          | Service Name                                                   | Bezeq - VC VPN Brid                           | lge                     |           |        |  |
| Static Routing                                             | Service Description                                            | Bezeq VC VPN Bridg                            | e                       |           |        |  |
| • DNS                                                      | Last Configured                                                | 05 Aug 2002                                   |                         |           |        |  |
| • DHCP                                                     | Specify a configure                                            | ation file to upload                          | :                       |           |        |  |
| • NAT                                                      |                                                                |                                               | Browse                  |           |        |  |
| Setup                                                      | Help Upload                                                    | <u>Backup</u>                                 | <u>Restore default</u>  |           |        |  |
| WARNING:<br>Modemline is down                              | Note: 'Upload' or 'R<br>configuration, save<br>System Software | estore Default' will<br>d settings will be lo | erase the stored<br>st. |           |        |  |
|                                                            | Item                                                           | Description                                   |                         |           |        |  |
|                                                            | Version                                                        | 4.0.2.0.0                                     |                         |           |        |  |
|                                                            | File                                                           | LL16AA4.0200                                  |                         |           |        |  |
|                                                            | Board type                                                     | ADNI-Q                                        |                         |           |        |  |
|                                                            | Click <u>here</u> to get th                                    | e latest software fo                          | or your SpeedTouch.     |           |        |  |
|                                                            | All rights reserved © (                                        | Copyright 2002, THON                          | ISON multimedia         | _         |        |  |
| ່<br>¢ໄ                                                    |                                                                |                                               |                         | 🔹 Interne | t //   |  |

בחלון זה נבצע גיבוי שחזור הגדרות הנתב. וכן חזרה לברירת מחדל.

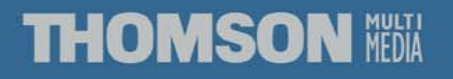

### גיבוי הגדרות הנתב

| SpeedTouch 510: DG233B000          | )21018 - Mi                                                                                                    | crosoft Intern                 | et Explorer                                        |                                |                   |                        |          |
|------------------------------------|----------------------------------------------------------------------------------------------------|--------------------------------|----------------------------------------------------|--------------------------------|-------------------|------------------------|----------|
| Links 🙋 Best of the Web 🛛 🖉 Chan   | inel Guide 🛛 🤞                                                                                                    | 🔊 Customize Lir                | iks 🛛 🙋 Free H                                     | otMail 🛛 🙋 Internet 9          | itart 🛛 🙋 Microso | oft 🛛 🙋 Windows Update | » 🏨      |
|                                    | Image: Constraint of the second second s | Home Sear<br>Edit ⊻iew         | ) 💉<br>ch Favorites<br>F <u>a</u> vorites <u>I</u> | Istory     Istory       Mail   | Print E           | dit Discuss Run DAP    |          |
| THOMSON HEAT                       |                                                                                                    |                                |                                                    | speed <b>t</b>                 |                   |                        |          |
| 500<br>series                      | Setup<br>Configu                                                                                                    | ration                         |                                                    |                                |                   | _                      | <u> </u> |
| <u>Save All</u> <u>Help</u>        | Item                                                                                                    |                                | escription)                                        |                                |                   |                        |          |
| + Basic                            | Region                                                                                                    | ٧                              | Vorld                                              |                                |                   |                        |          |
| - Advanced                         | Provider                                                                                                    | I                              | srael                                              |                                |                   |                        |          |
| Static Bouting                     | Service Na                                                                                                    | me F                           | louted PPPoA                                       | - NAT Israel                   |                   |                        |          |
|                                    | Service De                                                                                                    | scription I                    | srael Config T                                     | emplate                        |                   |                        |          |
| • DNS                              | Last Confi                                                                                                    | gured 1                        | .3 Feb 2002                                        |                                |                   |                        |          |
| • DHCP                             | Specify a                                                                                                    | i configurati                  | on file to up                                      | load:                          |                   |                        |          |
| • NAT                              |                                                                                                    |                                |                                                    | Browse.                        |                   |                        |          |
| • Setup                            | <u>Help</u>                                                                                                    | Upload                         | <u>Backup</u>                                      | Restore (                      | <u>lefault</u>    |                        |          |
| WARNING:                           | Note: 'Up<br>configura                                                                                                    | load' or 'Res<br>tion, saved s | tore Default<br>settings will                      | ' will erase the s<br>be lost. | tored             |                        |          |
| Modernine is down                  | System                                                                                                    | Software                       |                                                    |                                |                   |                        |          |
|                                    | Item                                                                                                    |                                | Descriptio                                         | 'n                             |                   |                        |          |
|                                    | Version                                                                                                    |                                | 4.0.0.9.0                                          |                                |                   |                        |          |
|                                    | File                                                                                                    |                                | LLT6AA4.0                                          | 1090                           |                   |                        |          |
|                                    | Board type                                                                                                    |                                | ADNT-Q                                             |                                |                   |                        |          |
|                                    | Click here                                                                                                    | to get the l                   | atest softwa                                       | are for your Spee              | dTouch.           |                        | -        |
| http://10.0.0.138/cgi/download/use | er.ini                                                                                                    |                                |                                                    |                                |                   | 🔹 Internet             |          |

#### .Setup בתפריט ADVANCED תת תפריט

בחר ב- Backup

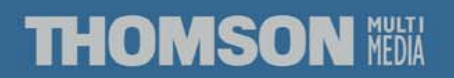

### ALCATEL

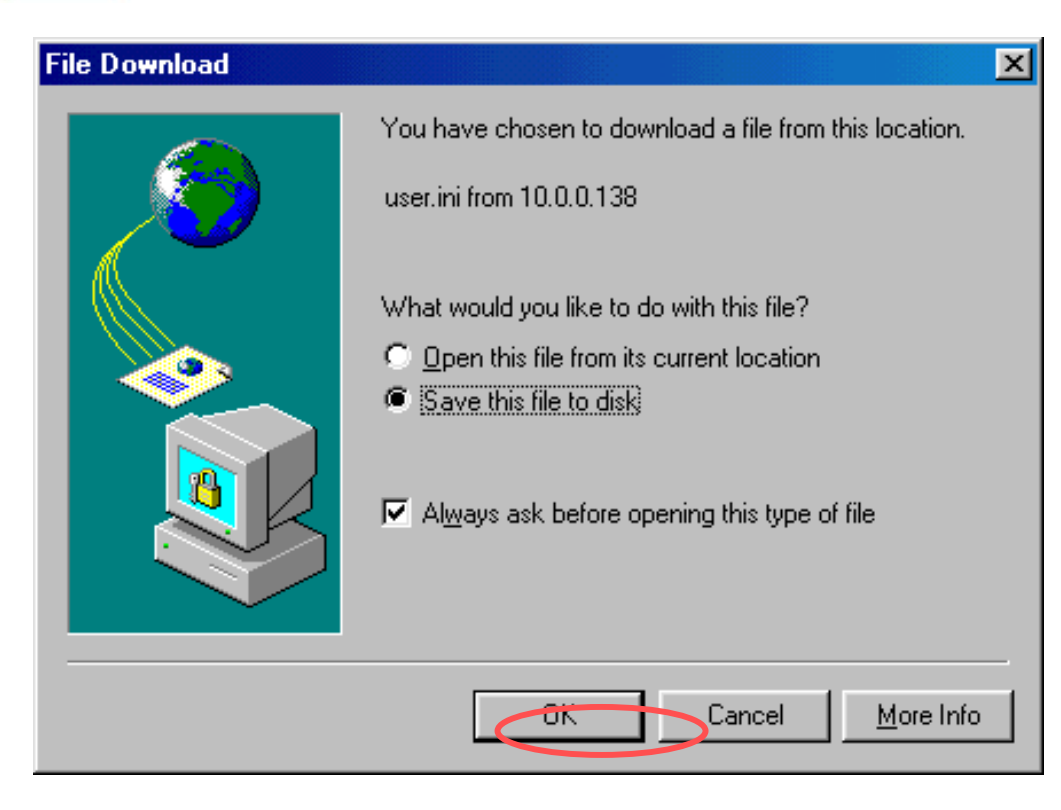

#### יפתח החלון הבא

בחר את המחיצה ואת שם הקובץ שבו ישמרו ההגדרות

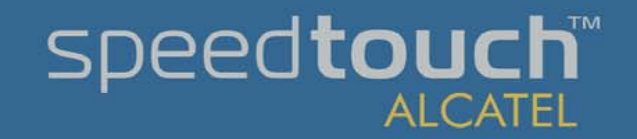

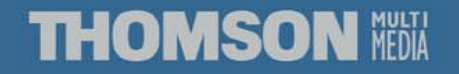

### ALCATEL

| SpeedTouch 510: DG233B          | 00021018 - Microsoft Inte          | ernet Explorer                                                                                                    | _ 🗆 ×                                            |
|---------------------------------|------------------------------------|----------------------------------------------------------------------------------------------------|--------------------------------------------------|
| Links 🧧 Best of the Web 🛛 🧧 C   | 'hannel Guide 🛛 🙋 Customize        | Links 🛛 Free HotMail 🖉 Internet Start 🖉 Microsoft                                                                                                    | 🗉 Windows Update 🛛 👋 🌆                           |
| ↔ → → → ⊗<br>Back Forward Stop  | Refresh Home S                     | Q         Image: Second second s | Discuss Run DAP                                  |
| Address 🛃 http://10.0.0.13 💌    | ⊘Go <u> </u> Eile <u>E</u> dit ⊻ie | w F <u>a</u> vorites <u>T</u> ools <u>H</u> elp                                                                                                    |                                                  |
|                                 |                                    |                                                                                                    |                                                  |
|                                 | dia<br>Dia                         | speed <b>touch</b> "                                                                                                    |                                                  |
|                                 | Setun                              |                                                                                                    |                                                  |
| 500                             | occup                              |                                                                                                    |                                                  |
|                                 | Configuration                      |                                                                                                    |                                                  |
| <u>Save All</u> <u>Help</u>     | Item                               | Description                                                                                                    |                                                  |
| + Basic                         | Region                             | World                                                                                                    |                                                  |
| - Advanced                      | Provider                           | Israel                                                                                                    |                                                  |
|                                 | Service Name                       | Routed PPPoA - NAT Israel                                                                                                    |                                                  |
| Static Routing                  | Service Description                | Israel Config Template                                                                                                    |                                                  |
| • DNS                           | Last Configured                    | 13 Feb 2002                                                                                                    |                                                  |
| DHCP                            | Specify a configur                 | ation file to upload:                                                                                                    |                                                  |
| • NAT                           |                                    | Browse                                                                                                    |                                                  |
| • Setup                         | <u>Help</u> <u>Upload</u>          | Backup <u>Restore detault</u>                                                                                                    |                                                  |
|                                 | Note: 'Upload' or 'E               | actors Default' will erace the stored                                                                                                    |                                                  |
|                                 | configuration, save                | d settings will be lost.                                                                                                    |                                                  |
| WARNING:<br>Modemline is down   |                                    |                                                                                                    |                                                  |
|                                 | System Software                    | ,                                                                                                    |                                                  |
|                                 | Item                               | Description                                                                                                    |                                                  |
|                                 | Version                            | 4.0.0.9.0                                                                                                    |                                                  |
|                                 | File                               | LLT6AA4.0090                                                                                                    |                                                  |
|                                 | Board type                         | ADNT-Q                                                                                                    |                                                  |
|                                 | Click here to get th               | e latest software for your SpeedTouch                                                                                                    | •                                                |
| http://10.0.0.138/cgi/download/ | /user.ini                          |                                                                                                    | 🔁 Internet                                       |
| -                               |                                    |                                                                                                    | , , , <del>, , , , , , ,</del> , , , , , , , , , |

#### .Setup בתפריט ADVANCED תת תפריט

בחר ב- Browse ולאחר מכן בחר בקובץ שברצונך לטעון מהמחיצות שלך. בחר ב- Upload והתקדם עם התפריט (בחר ב-SaveALL בסיום)

# speed**touch**™

### THOMSON MEDIA

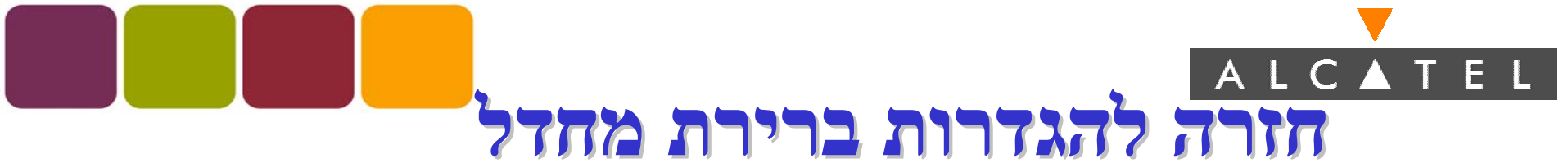

- וודא שהמכשיר כבוי. •
- לחץ לחיצה קצרה על מפסק ההדלקה.
- מיד לאחר שהנורית האמצעית תהבהב ירוק לחץ שוב לחיצה קצרה.
- יידלק אור קבוע ולאחר 6 שניות תהבהב שוב הנורית האמצעית בירוק.
  - יש ללחוץ שוב לחיצה קצרה על מפסק ההדלקה.
  - כל הנוריות יהבהבו בירוק והנתב חזר להגדרות ברירת המחדל.

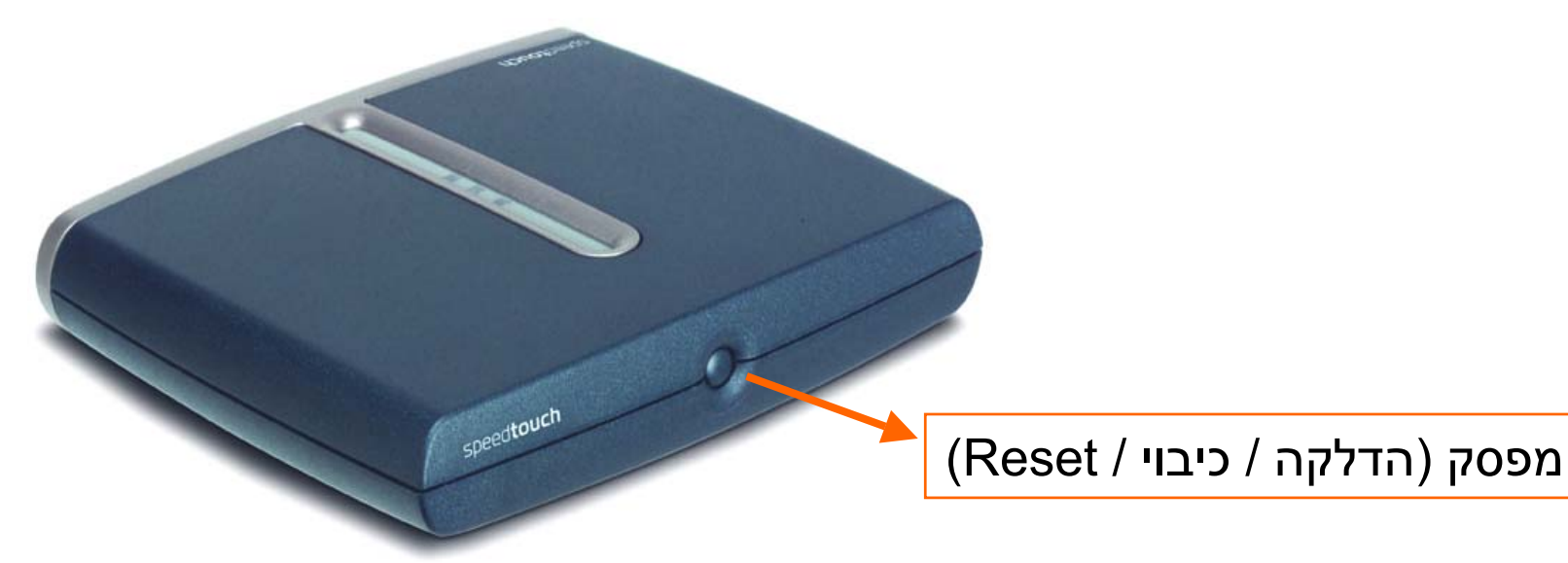

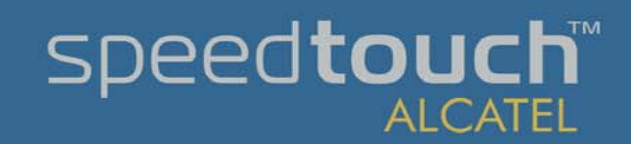

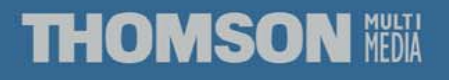

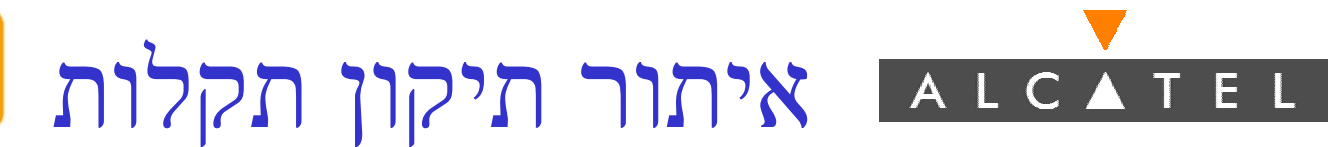

בחלק העליון של המכשיר יש 3 נוריות שמראות את מצב המכשיר.
 במצב תקין כל הנוריות מאירות בירוק.

- ירוק הכל תקין, ADSL הנורית עם סימול @ מציגה את מצב קו ה-ADSL ירוק הכל תקין, צהוב מהבהב שגיאה או תקלה (סיסמה או בנתיב לספק השירות), כבויה אין סינכרון בקו ADSL.
- .4 הנורית האמצעית מציגה את מצב חומרת המכשיר ירוק דלוק ותקין. צהוב בעיית חומרה, כבוי המכשיר כבוי או ספק כוח לא תקין.
  - 5. הנורית האחרונה מראה את מצב ה-LAN המקומי (חיבור הנתב למחשב) ירוק תקין, צהוב תקלה, כבוי לא מחובר כבל LAN או נתק.
    - . ניתן לראות את מצב הנוריות גם על ידי גלישה לנתב בכתובת .10.0.138

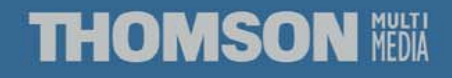

### פיזי ADSL תקלת קו ADSL פיזי

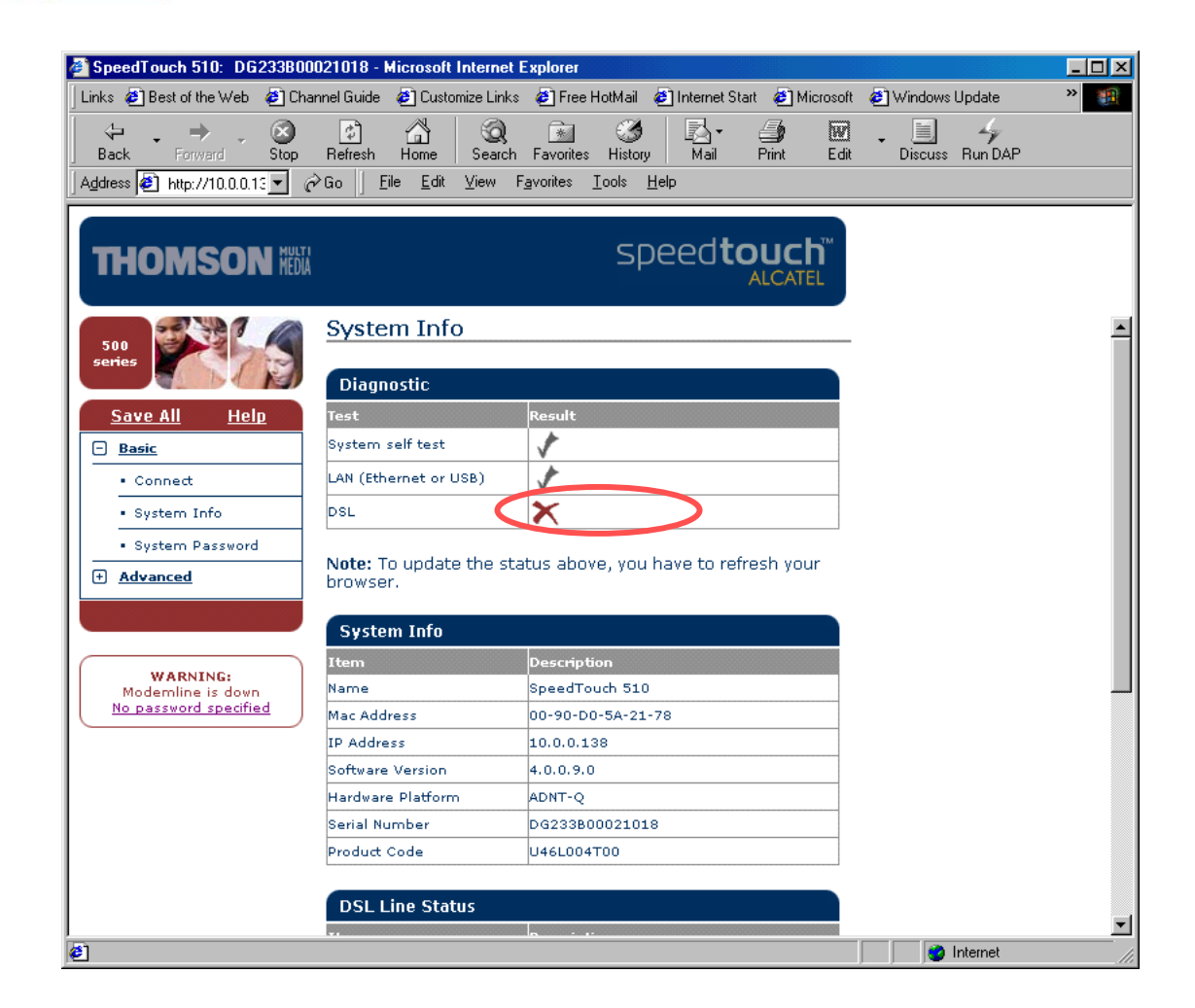

חלון זה מראה מצב שבו קו ADSL מנותק או בעיית סנכרון

speed**touch**™

ALCATE

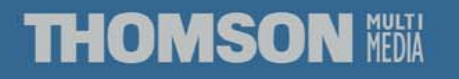

## א מתחבר PPP א קישור א מתחבר

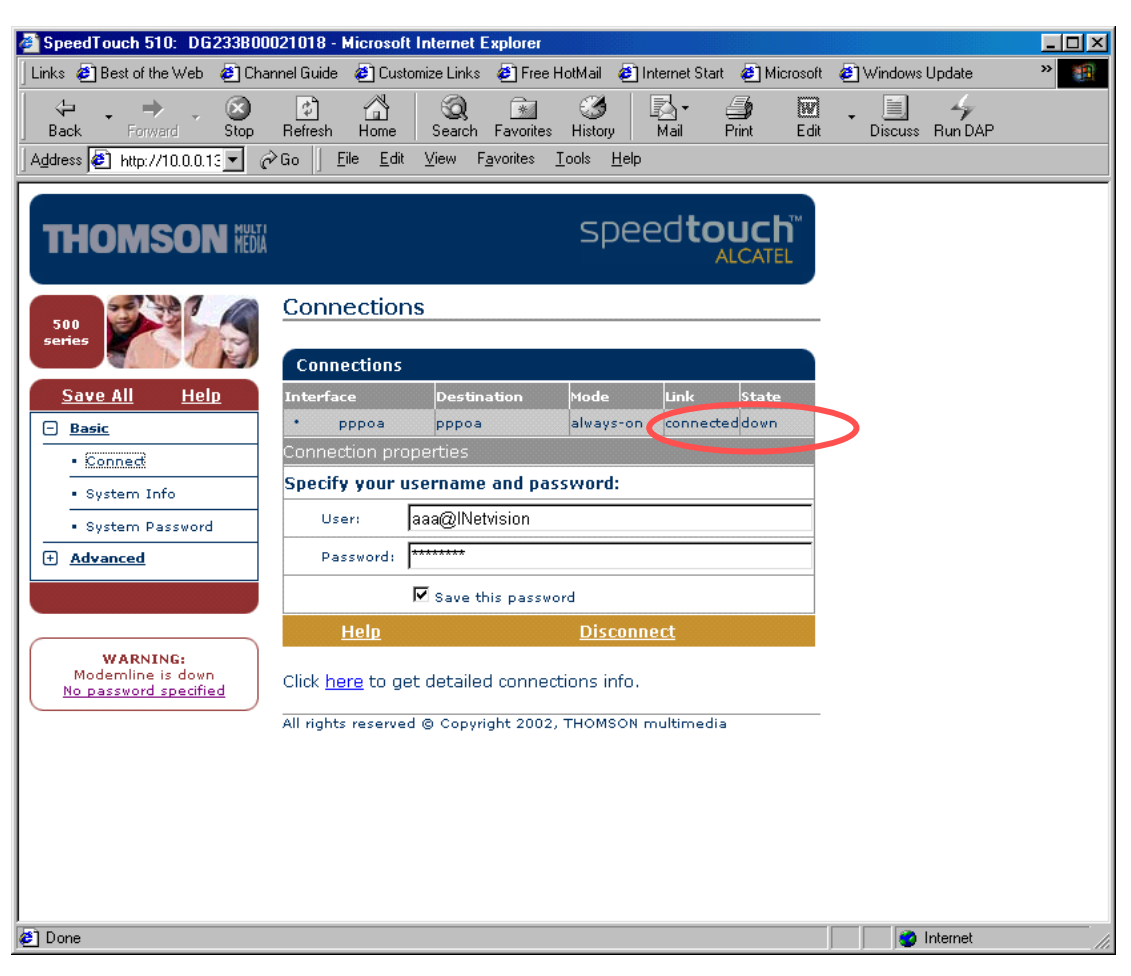

#### חלון זה מראה שהקישור לספק PPP לא מתחבר

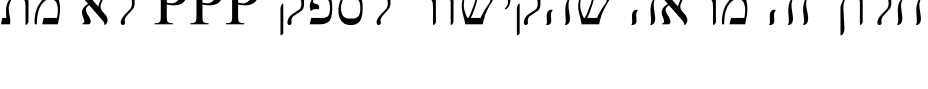

speed**touch** 

ALCATEL

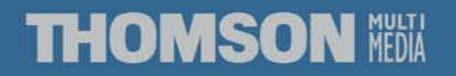

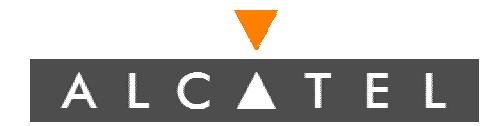

### קישור PPPoA

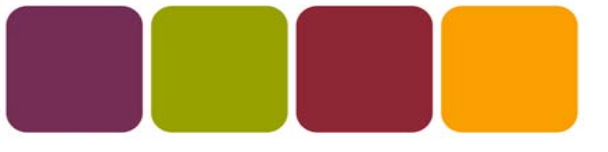

- .1 במצב תקין Status יציין UP המצב כאן אינו תקין.
- 2. לשנות את סיסמת הגישה לאינטרנט הקש על Disconnect עדכן את שם המשתמש או הסיסמה ואז הקש על Connect.
- .UP בתוכנית הגלישה שלך וודא שמצב Refresh עבר ל- .3
  - .4 אם התקלה נשארה וודא את סיסמתך עם ספק השירות שלך.
    - .5. בסיום בחר ב- Save All לשמור על ההגדרות.

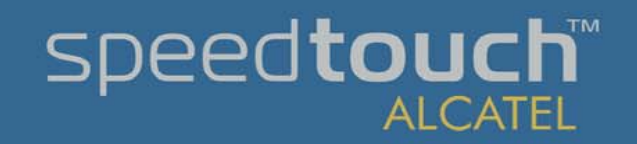

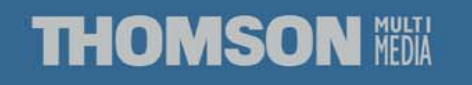

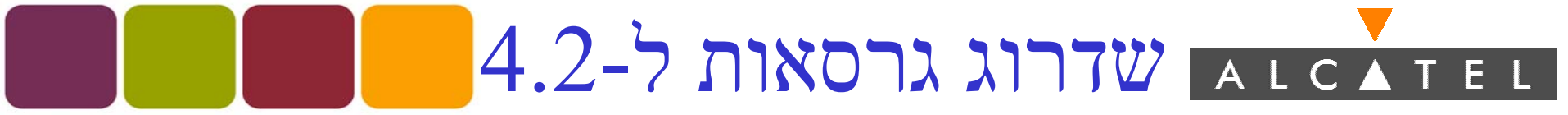

שדרוג גרסה ניתן לבצע ב 2 אופנים מקומית או טעינה מהרחוק. מקומית הכנס את התקליטור שצורף עם המכשיר. בחר באופציה UPGARDE.

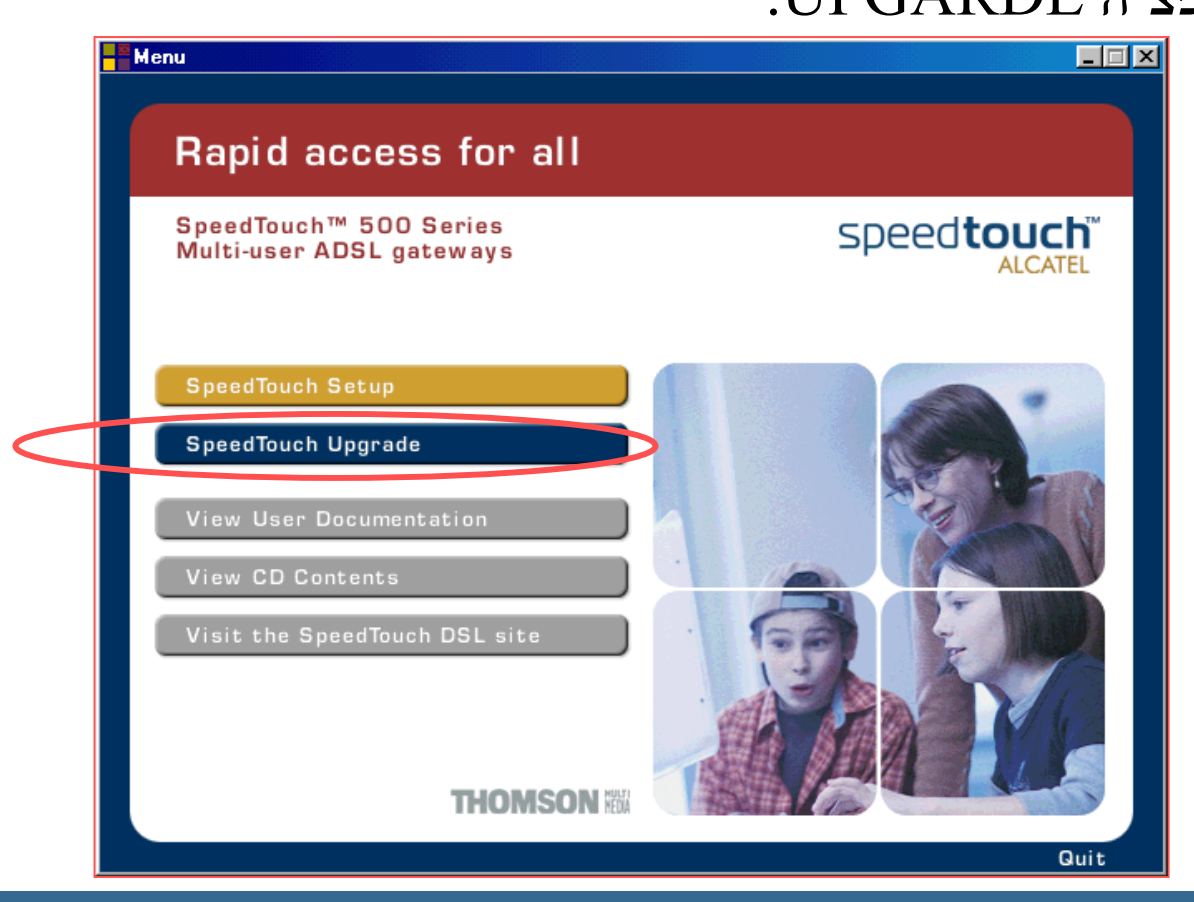

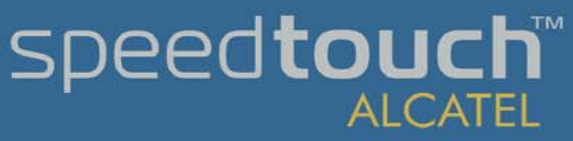

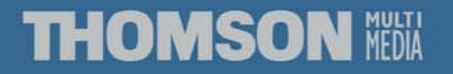

#### SpeedTouch Upgrade Wizard

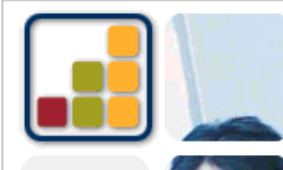

Welcome to the SpeedTouch Upgrade Wizard

This wizard will guide you through the software upgrade of the  $\ensuremath{\mathsf{SpeedTouch}}$  .

To continue, click Next.

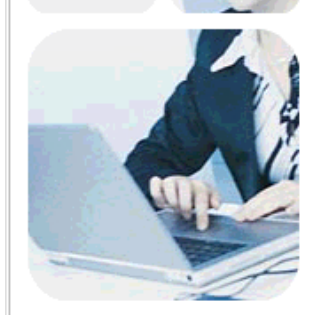

THOMSON

| speed <b>touch</b> ™ |
|----------------------|
| Built for excellence |
|                      |

### מתבצעת סריקה לזיהוי הנתבים המחוברים למחשב שלך.

יטעינה מקומית

### .Next יפתח החלון הבא לחץ

#### SpeedTouch Upgrade Wizard

#### SpeedTouch Detection

The Wizard is searching for your SpeedTouch on the network.

This detection process may take several seconds.

Searching for device(s)...

THOMSON III

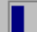

Remark: Waiting for TCP/IP initialization

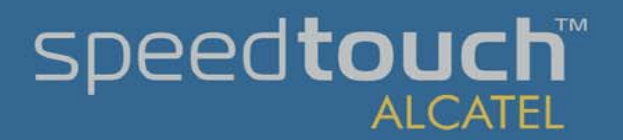

<u>N</u>ext>

Cancel

< <u>B</u>ack

\_ 🗆 X

### THOMSON MEDIA

### בחירת נתב לשדרוג

#### זוהה נתב אחד והפרטים שלו.

במקרה בו יש יותר מנתב אחד יפתחו מספר שורות לבחירת הנתב הרצוי.

| SpeedTouch Up        | grade Wizard                                  |         |
|----------------------|-----------------------------------------------|---------|
| Detected device      |                                               |         |
| The Wizard detected  | the following SpeedTouch device.              |         |
| The following device | was found:                                    |         |
| Name:                | SpeedTouch 510                                |         |
| Serial Number:       | 0327RZBHR                                     |         |
| IP Address:          | 169.254.82.59                                 |         |
| Version:             | 4.0.2.0.0                                     |         |
| Board:               | ADNT-Q                                        |         |
| Info:                | Bridging on 0/35 and 8/35<br>Factory Defaults | Details |
| To continue, click M | Vext.                                         |         |
| THOMSO               | N MEDIA < <u>Rack Next</u> >                  | Cancel  |

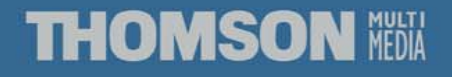

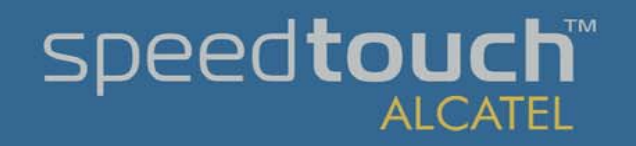

### בתירת גרסה לטעינה ALCATEL

| SpeedTouch Up        | grade W    | /izard     |             |                |        |     |                |
|----------------------|------------|------------|-------------|----------------|--------|-----|----------------|
| Software Image       |            |            |             |                |        |     |                |
| Specify which system | n software | you want l | to transfer | to the Speed   | Touch. |     |                |
| Device:              |            |            |             |                |        |     |                |
| SpeedTouch 510 -     | 0327RZB    | HR - ADN1  | T-Q - 4.0.2 | .0.0           |        |     |                |
| Select the system so | ftware an  | d continue |             |                |        |     |                |
| File                 | Board      | Version    | Date        | Remark         |        |     |                |
| LLS6_40090.bir       | ADNT-Q     | 4.0.0.9.0  | 13/03/02    | Downgrade      |        |     |                |
| LLS6_40200.bir       | ADNT-Q     | 4.0.2.0.0  | 13/03/02    | Already insta  | lled   |     |                |
| LLS6_420N.bin        | ADNT-Q     | 4.2.0.23.0 | 26/06/03    | l              |        |     |                |
|                      |            |            |             |                |        |     |                |
|                      |            |            |             |                |        |     |                |
|                      |            |            |             |                |        |     |                |
| 1                    |            |            |             |                |        |     |                |
|                      |            |            |             |                |        | Hav | ve Disk        |
| THOMSO               | N NEDIA    |            |             | < <u>B</u> ack | Next   | >   | <u>C</u> ancel |

THOMSON MEDIA

.NEXT בחר בגרסה שברצונך להתקין ולחץ

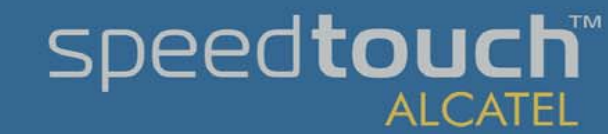

<u>א בחירת גרסה חדשה לטעינה A L C A T E L</u>

| SpeedTouch Upgrade Wizard                                                      |                                                                                                    |                |                |        |  |  |
|--------------------------------------------------------------------------------|----------------------------------------------------------------------------------------------------|----------------|----------------|--------|--|--|
| Start Upgrade Beview settings before upgrading the software of your SpeedTouch |                                                                                                    |                |                |        |  |  |
|                                                                                | 9                                                                                                    | ,,             | -              |        |  |  |
| The Wizard has enough inforr<br>review or change settings, go<br>upgrade.      | The Wizard has enough information to upgrade the firmware of your SpeedTouch. If you want to<br>review or change settings, go back. If you are satisfied with the settings, continue to start the<br>upgrade. |                |                |        |  |  |
| Settings:                                                                      |                                                                                                    |                |                |        |  |  |
| Device Name:                                                                   | SpeedTouch 510                                                                                                    | ) (ADNT-Q)     |                |        |  |  |
| Serial Number:                                                                 | 0327RZBHR                                                                                                    |                |                |        |  |  |
| Version:                                                                       | 4.0.0.9.0                                                                                                    |                |                |        |  |  |
| Upgrade to:                                                                    | 4.0.2.0.0                                                                                                    |                |                |        |  |  |
|                                                                                |                                                                                                    |                |                |        |  |  |
|                                                                                |                                                                                                    |                |                |        |  |  |
|                                                                                |                                                                                                    |                |                |        |  |  |
|                                                                                |                                                                                                    |                |                |        |  |  |
| THOMSON NOM                                                                    |                                                                                                    | < <u>B</u> ack | <u>N</u> ext > | Cancel |  |  |

.NEXT בחר בגרסה שברצונך להתקין ולחץ

### THOMSON MEDIA

## חזרה לגרסה קודמת אוכא דבו

#### SpeedTouch Upgrade Wizard

#### Start Upgrade

Review settings before upgrading the software of your SpeedTouch.

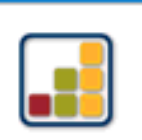

\_ 🗆 X

The Wizard has enough information to upgrade the firmware of your SpeedTouch. If you want to review or change settings, go back. If you are satisfied with the settings, select "Yes, I am sure" and continue to start the upgrade.

Settings:

| Device Name:    | SpeedTouch 510 (ADNT-Q)                     |
|-----------------|---------------------------------------------|
| Serial Number:  | 0327RZBHR                                   |
| Version:        | 4.0.2.0.0                                   |
| Upgrade to:     | 4.0.0.9.0                                   |
|                 | Downgrade                                   |
|                 |                                             |
|                 |                                             |
| Ves, I am sure. |                                             |
| THOMSON NON     | < <u>B</u> ack <u>Next</u> > <u>C</u> ancel |

.NEXT במקרה של ירידה בגרסה יש לסמן V ואז

### THOMSON NELLA

### שלב טעינה

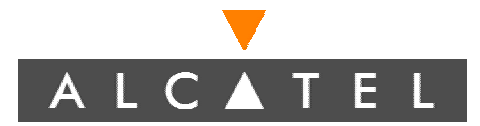

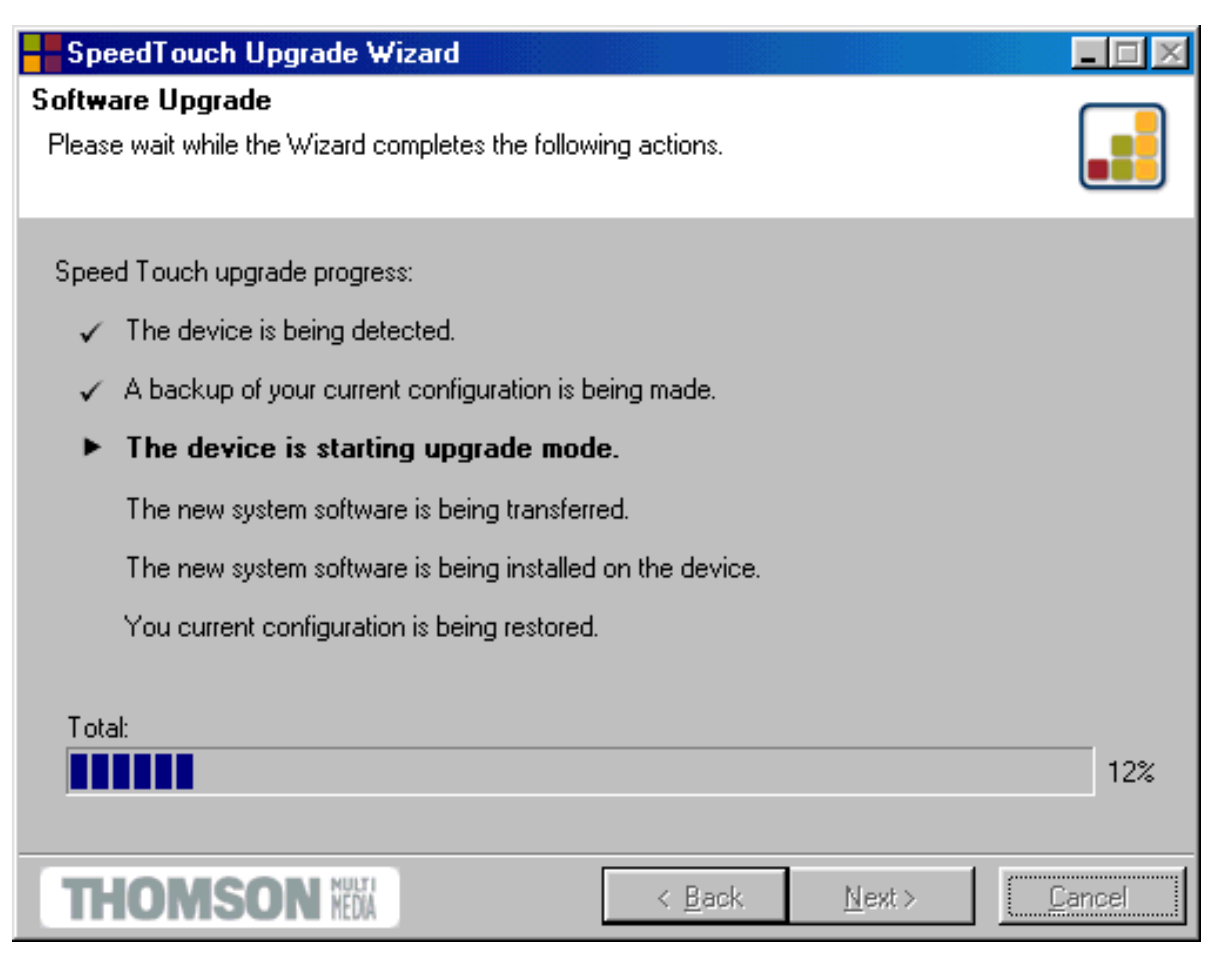

.NEXT המתן עד סיום התהליך ולחץ

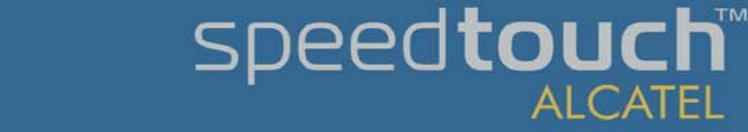

#### THOMSON MEDIA

### סיום טעינה

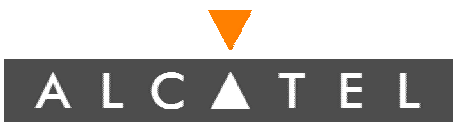

| SpeedTouch Upgrade Wizard |                                                                                          |                                                                                           |                |  |  |  |  |
|---------------------------|------------------------------------------------------------------------------------------|-------------------------------------------------------------------------------------------|----------------|--|--|--|--|
|                           | Completing th<br>Wizard<br>You have successfu<br>SpeedTouch.                             | le                                                                                        |                |  |  |  |  |
|                           | Your SpeedTouch:<br>Name:<br>Serial#:<br>Version:<br>Configuration:<br>To Close the Wiza | SpeedTouch 510<br>0327RZBHR<br>4.0.2.0.0<br>Factory defaults<br>Bridging on 0/35 and 8/35 |                |  |  |  |  |
| THOMSON NO                | <                                                                                        | Back Finish                                                                               | <u>C</u> ancel |  |  |  |  |

#### .Finish התהליך הסתיים לחץ

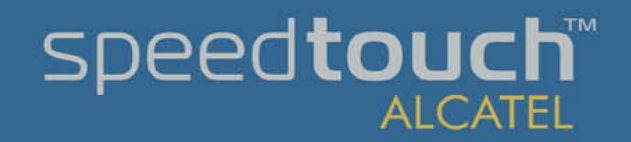

### THOMSON MEDIA

### טעינה מרחוק

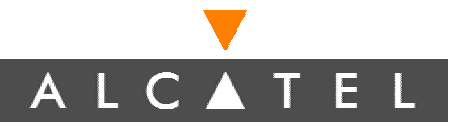

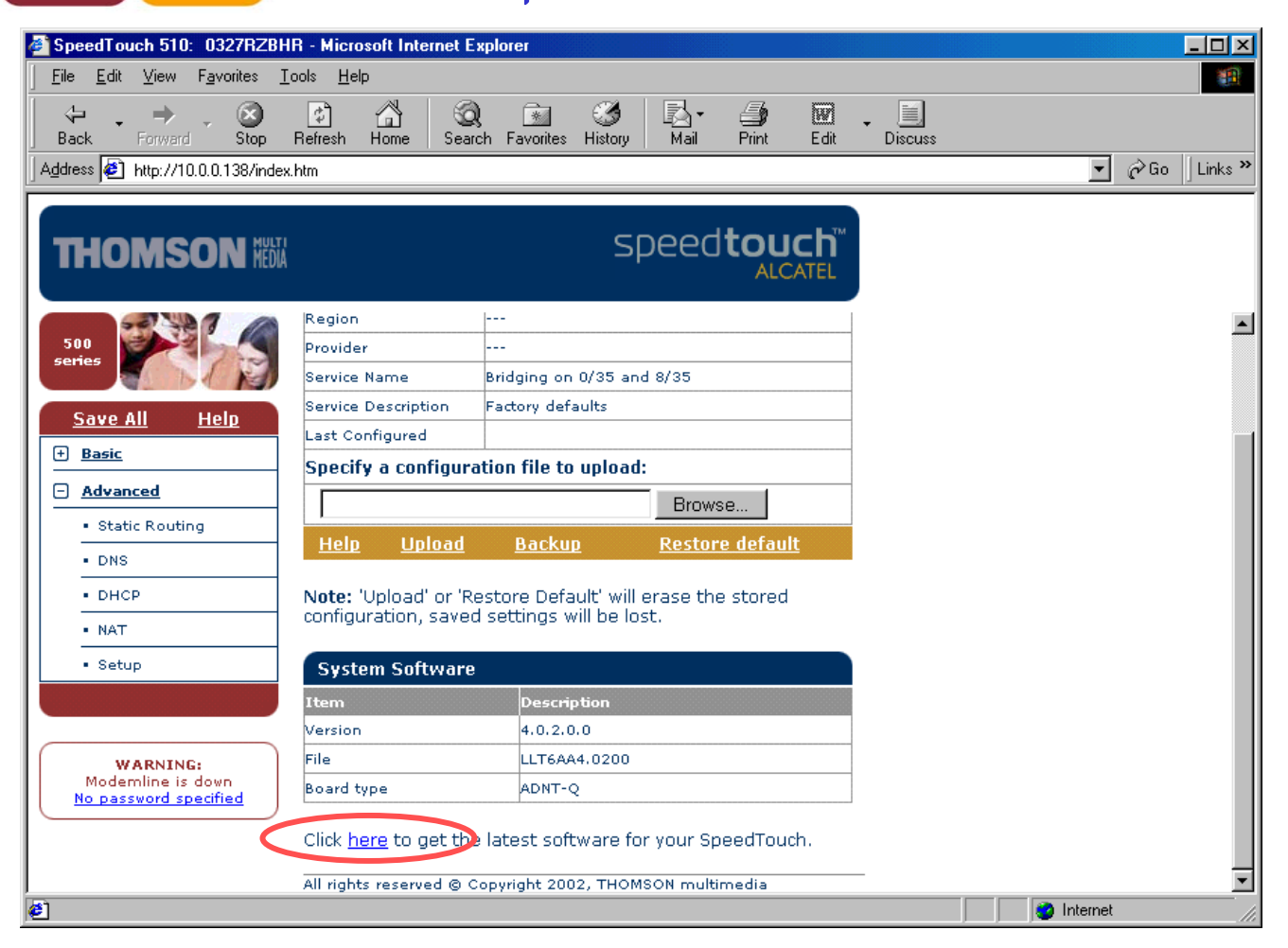

#### .Setup גלוש לנתב ובחר ב-Advanced תת תפריט

בחר באופציה המסומנת.

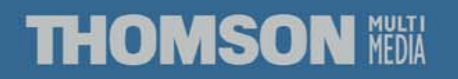

### טעינה מרחוק

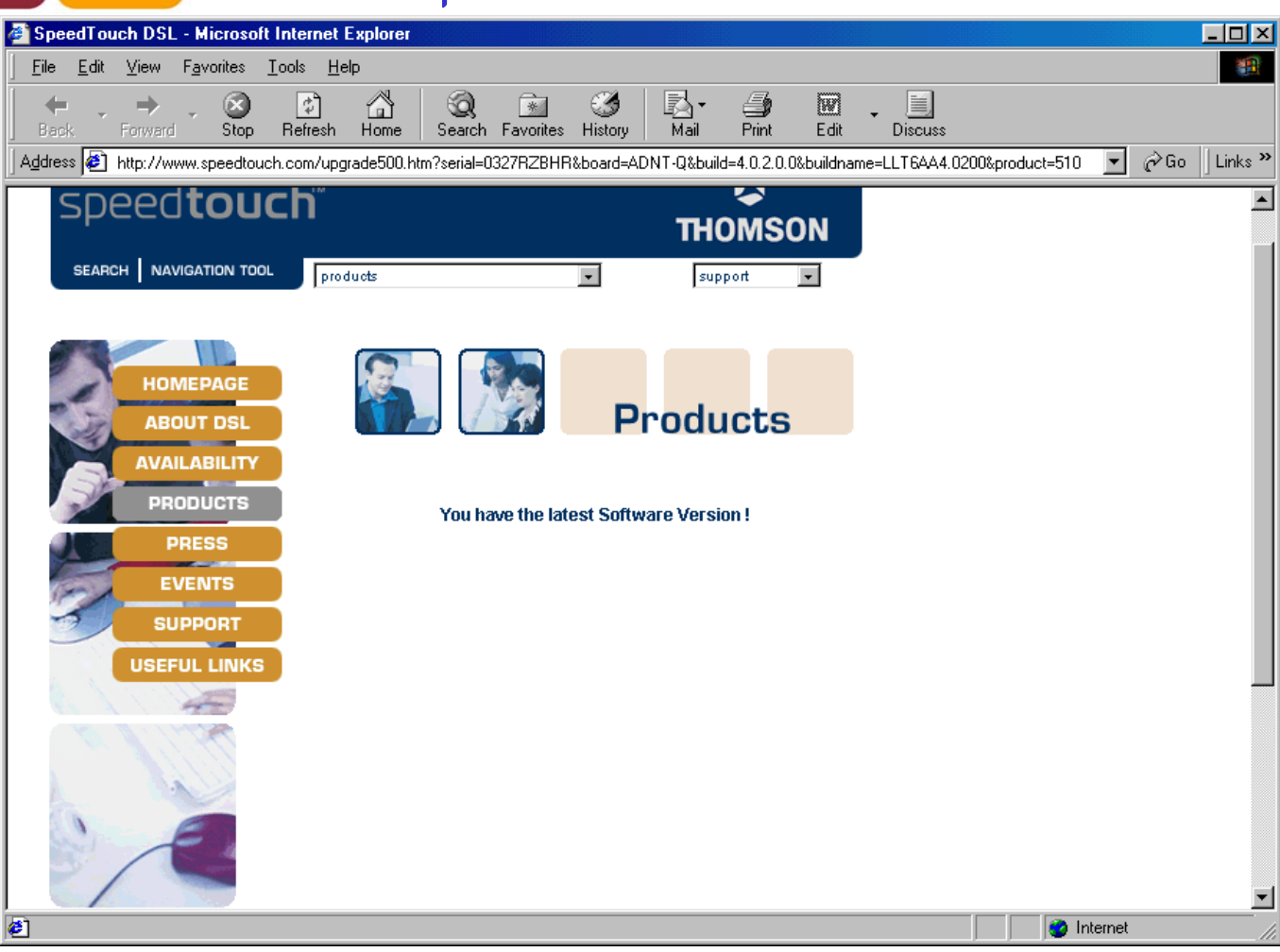

THOMSON MEDIA

במקרה זה הגרסה המותקנת היא עדכנית

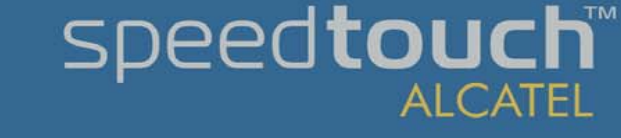

ALCATEL
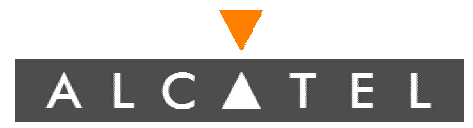

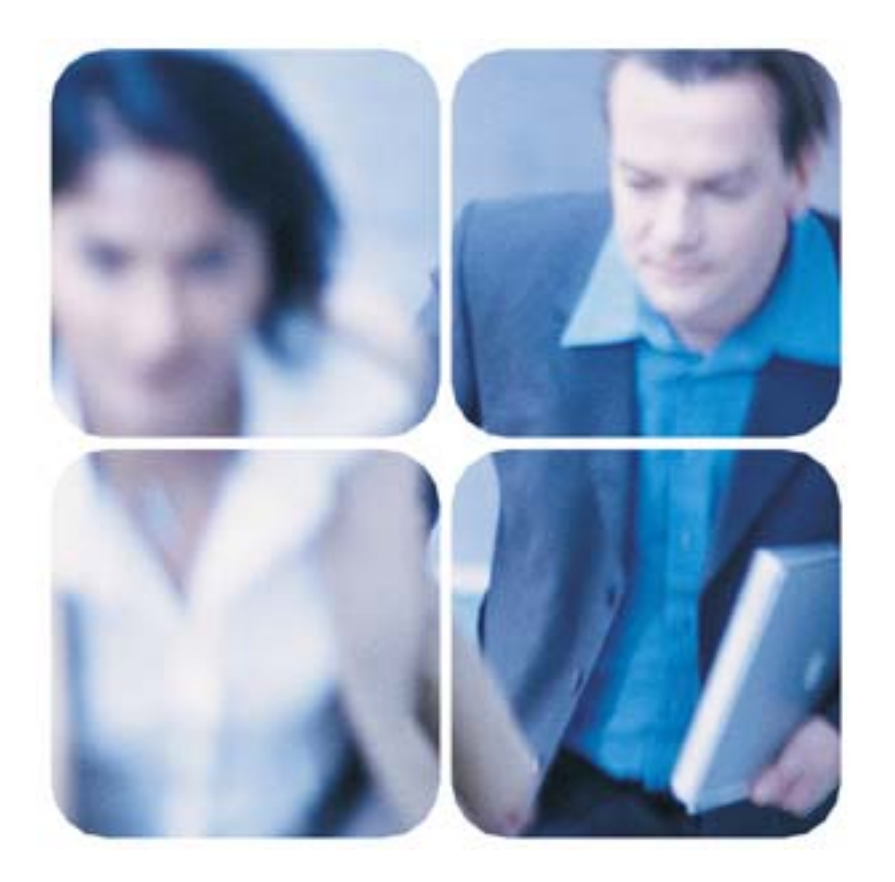

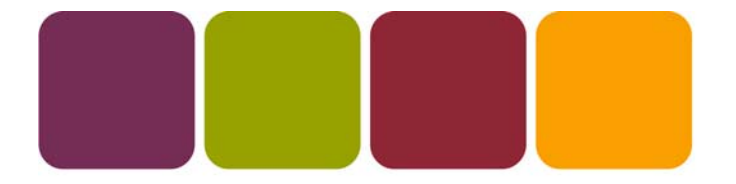

## Our modems never, ever let you down.

speed**touch**™

ALCATEL

## For more information : www.SpeedTouch.com

## THOMSON MEDIA